# 產前產後休業終了時報酬月額変更届

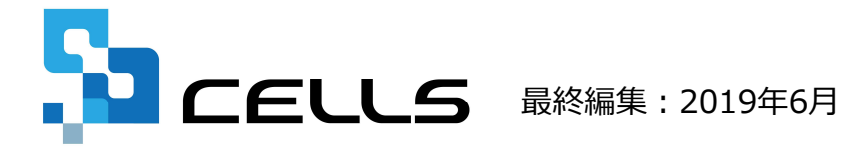

〒485-0014 愛知県小牧市安田町190 営業時間 午前9時~午後5時 (午前12時~午後1時は除く) サポートセンターお問合せ E-mail <u>info@cells.co.jp</u>

## 産前産後休業終了時報酬月額変更届

| 1. | 事前準備        | • | ٠ | • | 3  |
|----|-------------|---|---|---|----|
| 2. | 作成画面の起動方法   | • | • | • | 4  |
| 3. | 基本データの登録    | • | • | • | 5  |
| 4. | 届出書の作成      | • | • | • | 7  |
| 5. | 印刷と電子申請     | • | • | • | 8  |
| 6. | 申請後のデータ確認方法 | • | • | • | 28 |

#### 事前準備 委任状の作成

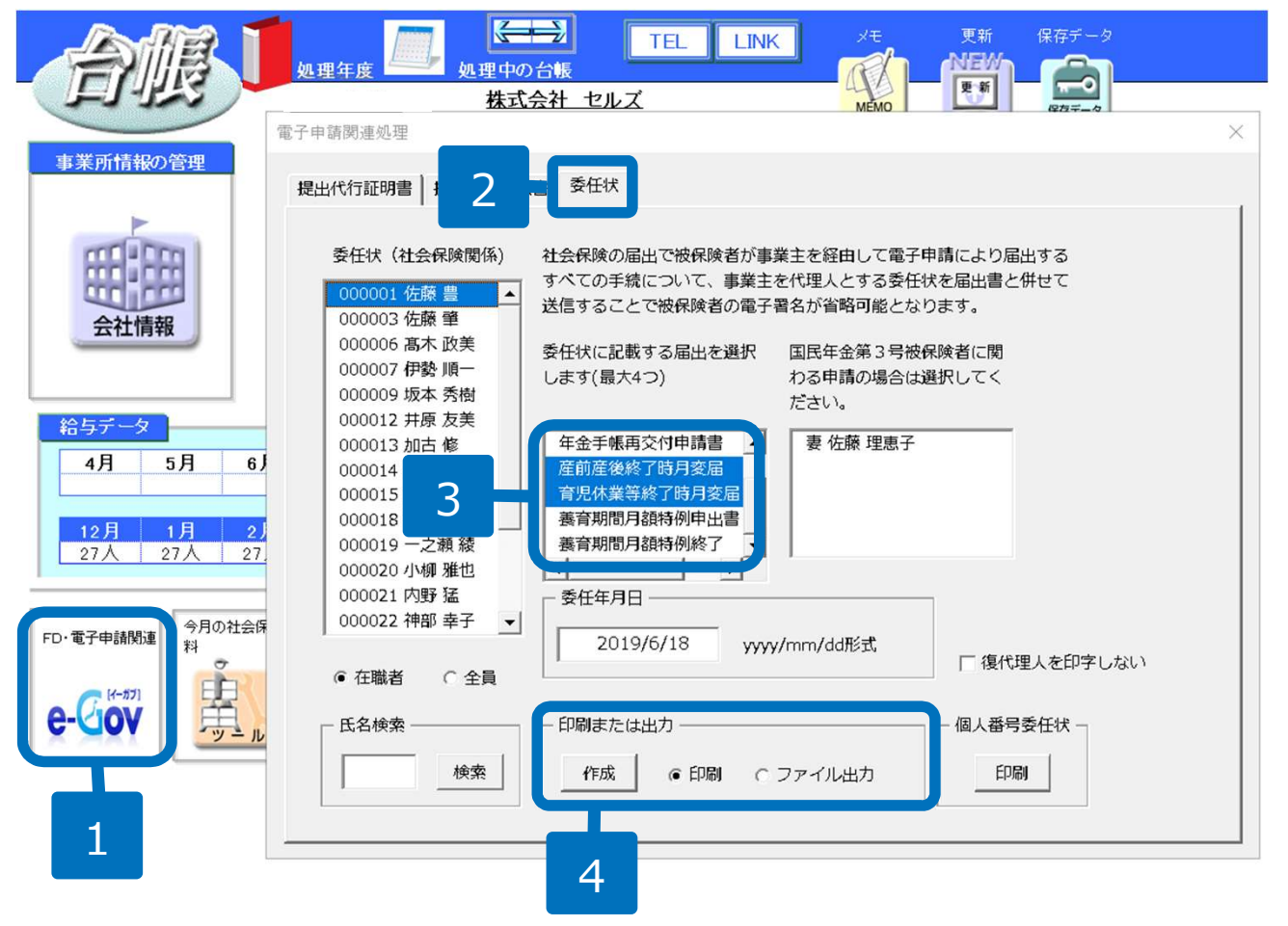

- 1. 事業所ファイルの左下「e-Gov」ボタンをクリックします。
- 電子申請関連処理ウィンドウの 委任状タブをクリックします。
- 3. 該当する手続きを選択します。
- 印刷またはファイル出力を選択して「作成」ボタンをクリックします。

 ● 委任状は捺印後、PDF形式でスキャナなどで取り込み、任意の場所に保存してください。※JPG形式でも対応可能です。
 ● 委任状の委任事項は複数選択することが可能です。上記の画像では、産前産後終了時月変届・育児休業等終了時月変届 が選択されています。申請される状況に合わせて変更してください。

# 作成画面の起動方法

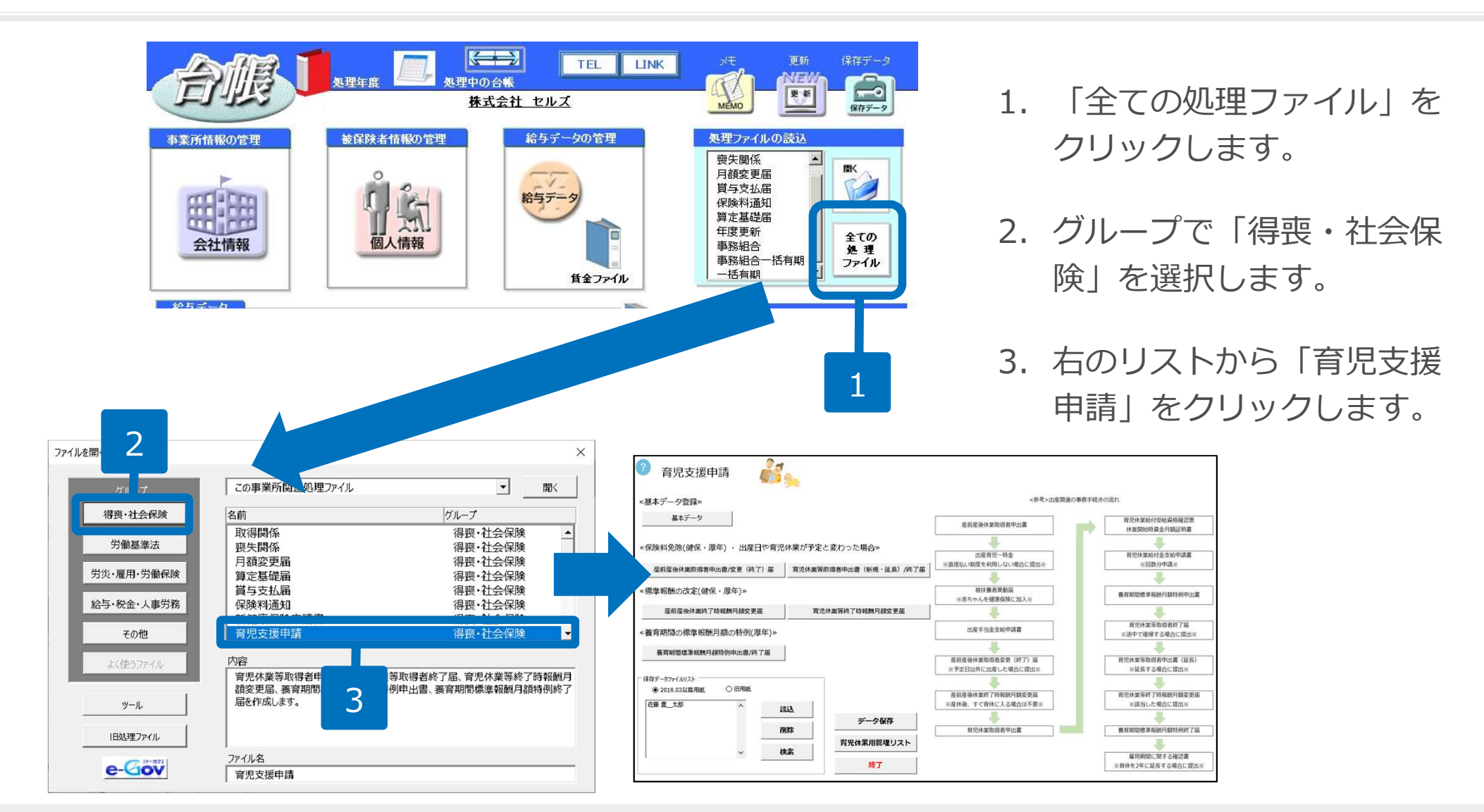

●処理ファイル「育児支援申請」では、産前産後休業取得者申出書/変更(終了)届・産前産後休業終了時報酬月額変更 届・育児休業等終了時報酬月額変更届・養育期間標準報酬月額特例申出書/終了届も作成できます。具体的な作成方法 については、別冊マニュアルをご覧ください。

#### 基本データの登録1

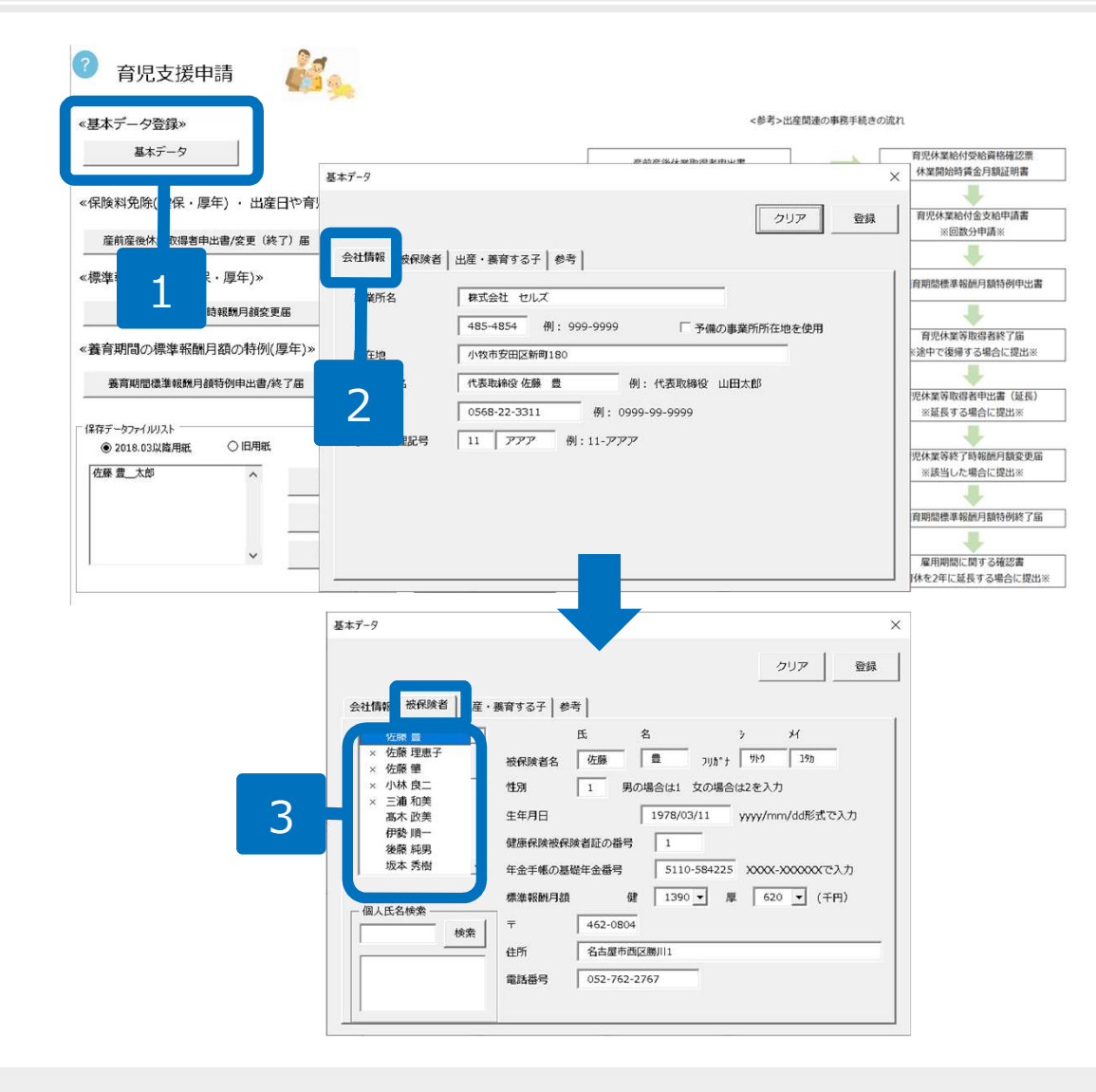

- 「基本データ」をクリック します。
- 2. 「会社情報」タブから会社 情報を確認します。
- 「被保険者」タブから被保 険者の情報を入力します。
   被保険者のリストから対象 者を選択すると自動で入力 されます。

- 会社情報は基本データの「会社情報」のデータを参照しています。
- 被保険者情報は基本データの個人情報を参照しています。
- 手続きには基礎年金番号、またはマイナンバーが必要です。マイナンバーは届書作成時にCellsドライブから読み込みます。

基本データの登録2

| 基本データ                   |                                  |                                 | ×                   |
|-------------------------|----------------------------------|---------------------------------|---------------------|
|                         |                                  |                                 | クリア 登録              |
| 会社情報 被保険者 出座            | ・養育9るナ 参考                        |                                 |                     |
| 佐藤 豊さんの扶養家族             | 左のリストから選択                        | 、もしくは直接入力し                      | てください<br>タ(い) いちクリア |
| 太郎 長男 ▲<br>朱理 2<br>昌代 2 | 子の氏名<br>氏 名<br><u>佐藤</u> 太郎 フリガナ | ን <sup>አ</sup> イ<br>  카ト୨   ୨୦୨ | 氏名クリア               |
| 3 -                     | 生年月日(出産年月日)                      | 2019/05/01                      | yyyy/mm/dd形式で入力     |
| мемо                    | 出産予定年月日<br>(産前産後休業の場合に入力)        |                                 | yyyy/mm/dd形式で入力     |
|                         |                                  |                                 |                     |

- 1. 「出産・養育する子」タブ をクリックします。
- 2. 子の氏名を入力してください。
- 3. 生年月日(出産年月日)を
   入力します
- 4. 入力後「登録」をクリック してください。

- 基本データの「個人情報」の「扶養家族」タブで出産・養育する子のデータを入力している場合、左のリストからデー タを選択すると、氏名と生年月日は自動で入力されます。
- 基本データウィンドウの「参考」タブは養育する子の生年月日か出産予定日が入力されている場合に利用できます。法 定の産前産後休業期間や育児休業の開始日などを自動で計算できますので、ぜひご利用ください。

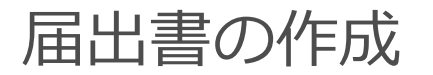

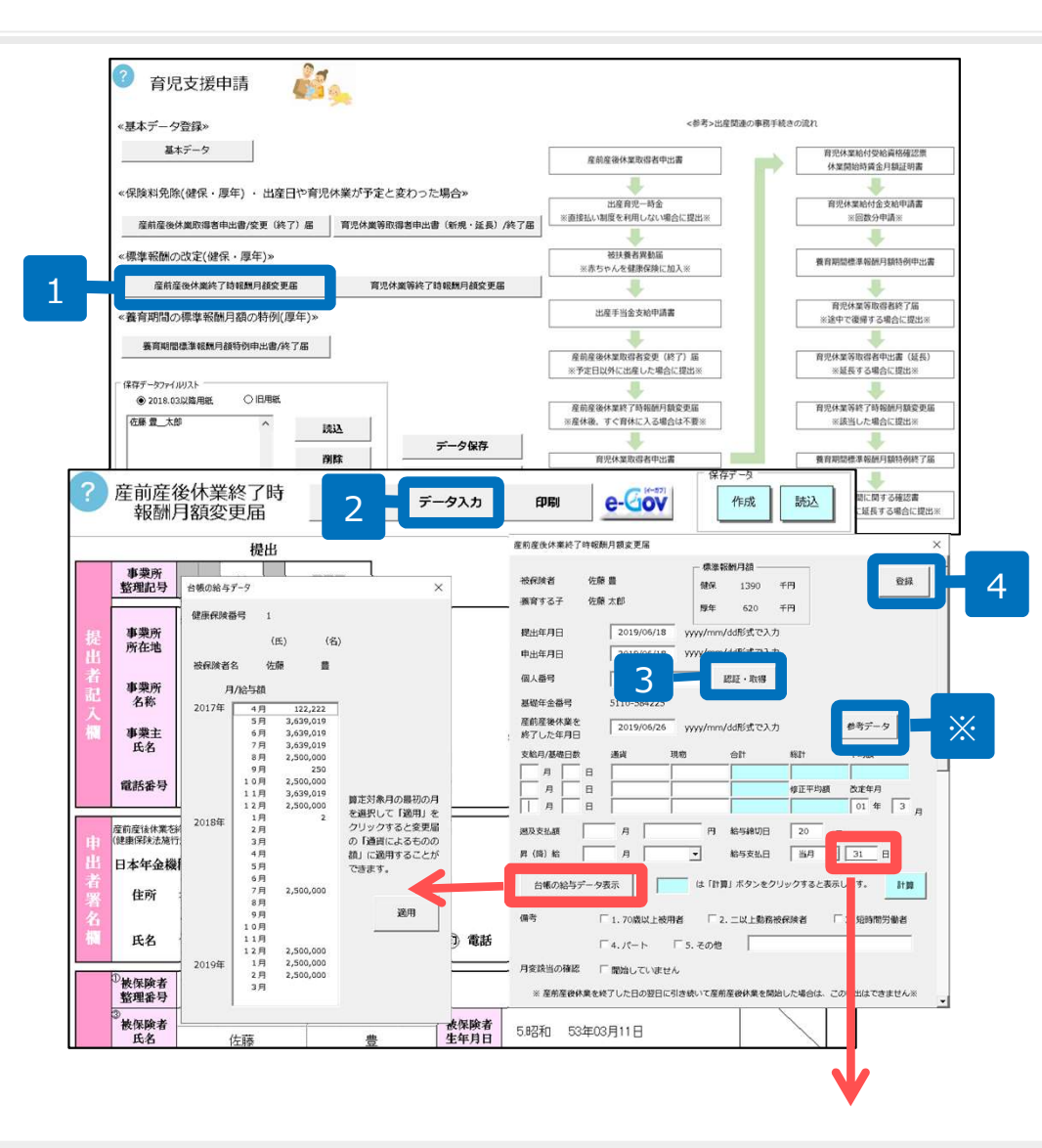

- 1. 基本データを登録した後、「産前産後休業 終了時報酬月額変更届」をクリックします。
- 2. 作成画面に切り替わりますので、「データ 入力」をクリックし、必要なデータを入力 します。
   ※水色の項目は「計算」をクリックすると自動で表示されます。
- 3. 個人番号をCellsドライブから取り込むには 「認証・取得」ボタンで従業員利用認証し ます。個人番号を入れない場合は、登録さ れている基礎年金番号が様式画面上に入り ます。
- 4. データを入力後「登録」をクリックします。

※「参考データ」ボタンをクリックすることで法定の育児休業 終了日を自動で計算し表示することができます。

- 電子申請の場合、給与締切日、給与支払日が末日の場合、数値以外はエラーとなるため「31」と入力してください。
- 台帳の給与データに入力がある場合は、「台帳の給与データ表示」ボタンから通貨によるものの額にデータを反映できます。算定対象月の最初の月を選択して「適用」ボタンをクリックしてください。
- 「参考データ」を表示するには、P6「基本データの登録2」の養育する子の生年月日か出産予定日が必要です。

## 印刷と電子申請

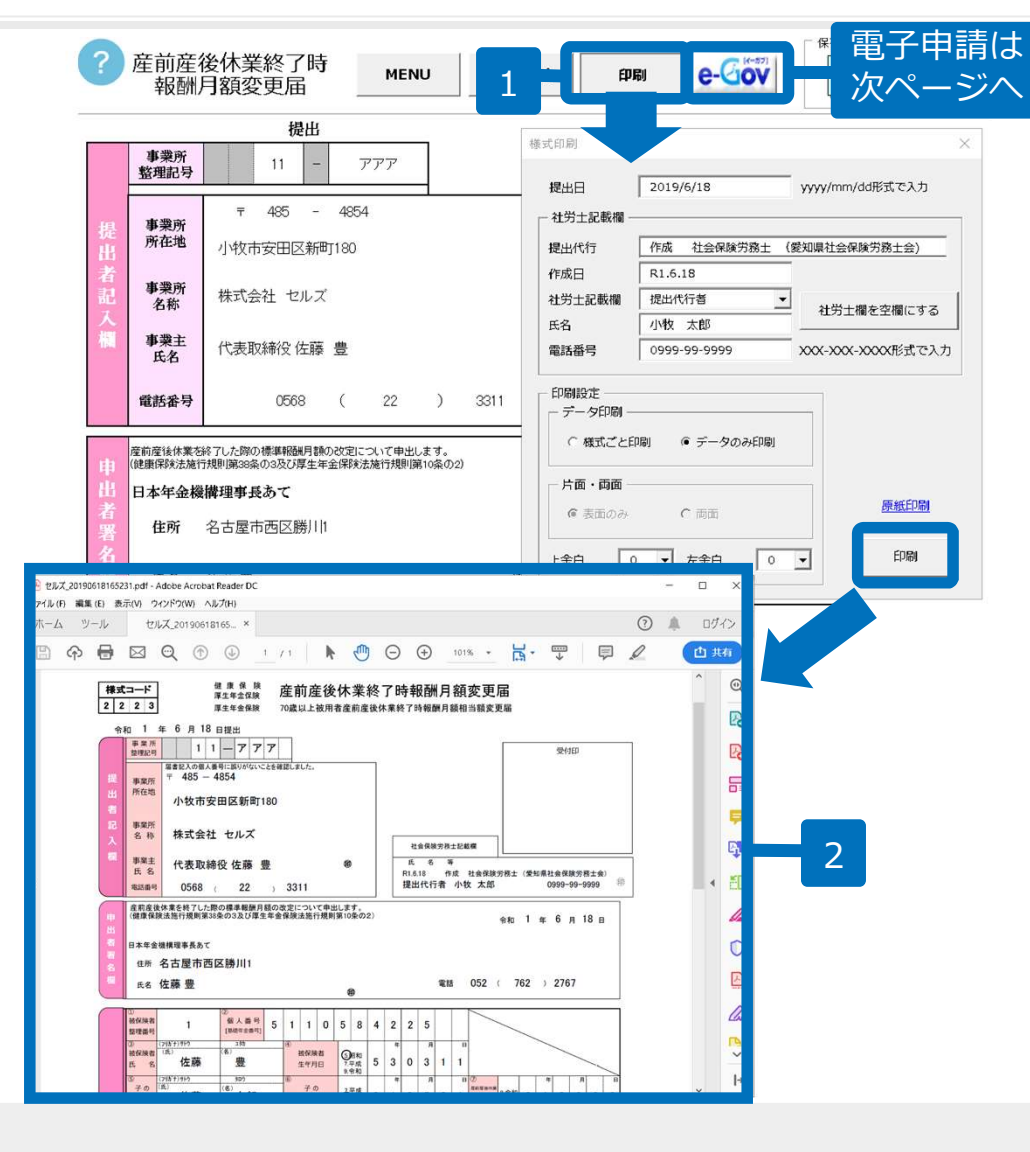

- 印刷する場合は、「印刷」 をクリックします。
   印刷フォームが表示される ので社労士記載欄情報と印 刷設定を選択し「印刷」を クリックします。
- 2. 作成されたPDFをA4普通紙
   に印刷してお使いください。
   2ページ目は裏面です。

- 作成した届書は行政機関で機械による読み取りでは処理はされませんが、「実際のサイズ」で印刷することをお奨めします。
- 保存データは一度作成したデータを戻したり、用紙の印刷や電子申請に利用したりすることはできません。作成した届 出内容の確認にお使いください。
- 印刷パネルの「原紙印刷」から印刷した用紙に「データのみ印刷」をすると、印字位置のずれを最小限に抑えられます。 ただし、環境によっては印字位置がずれる場合は、余白の調整で印字位置を合わせてください。

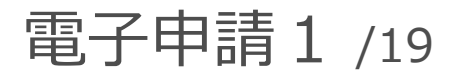

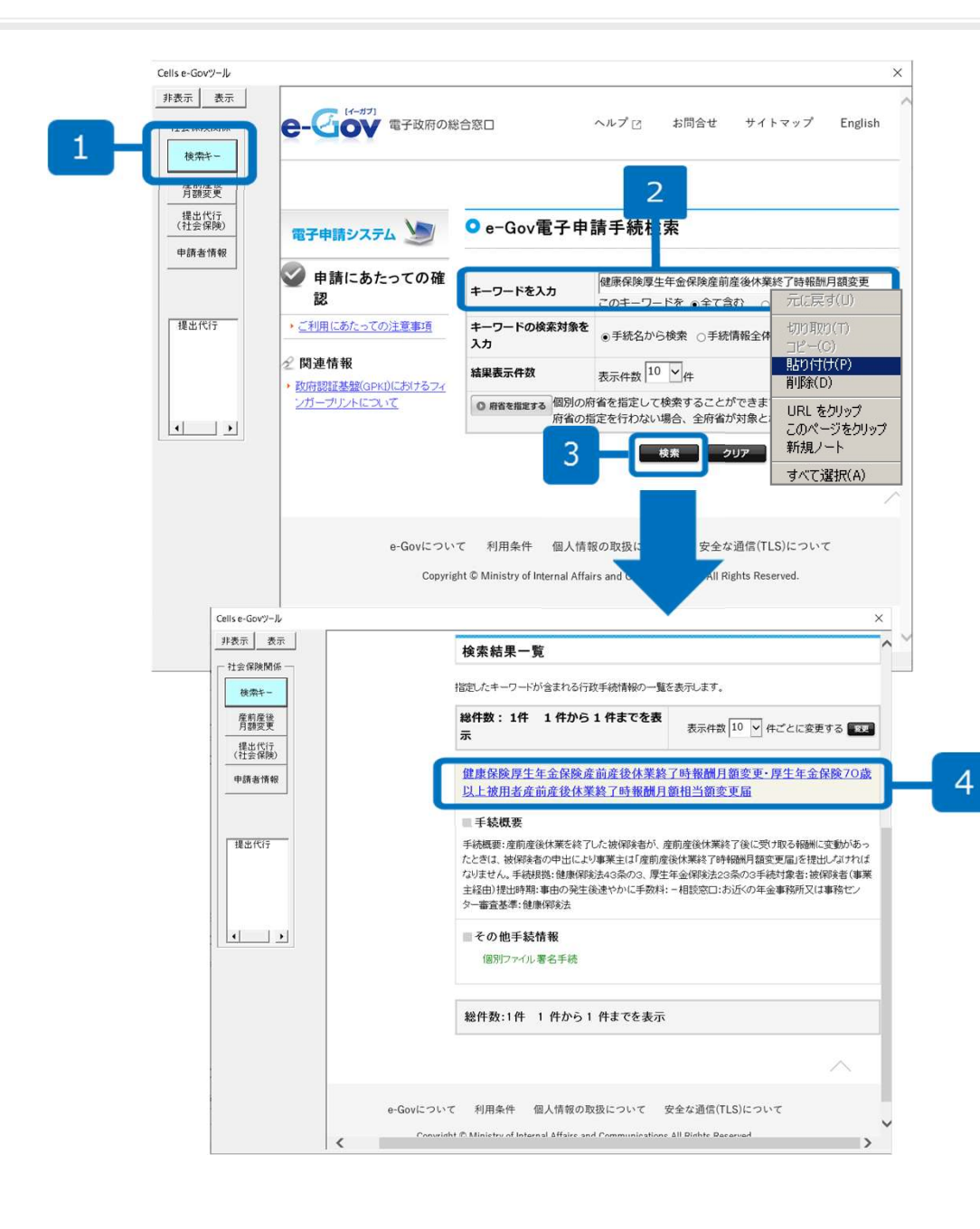

- 1. e-Govツールの「検索 キー」をクリックします。
- 「キーワードを入力」に カーソルを持ってきて、右 クリック「貼り付け」をク リックします。
- 入力フォームに「健康保険 厚生年金保険産前産後休業 終了時報酬月額変更」と入 力されたら、画面下の「検 索」をクリックします。
- 4. 検索結果から申請する手続 名をクリックします。

#### 電子申請2/19

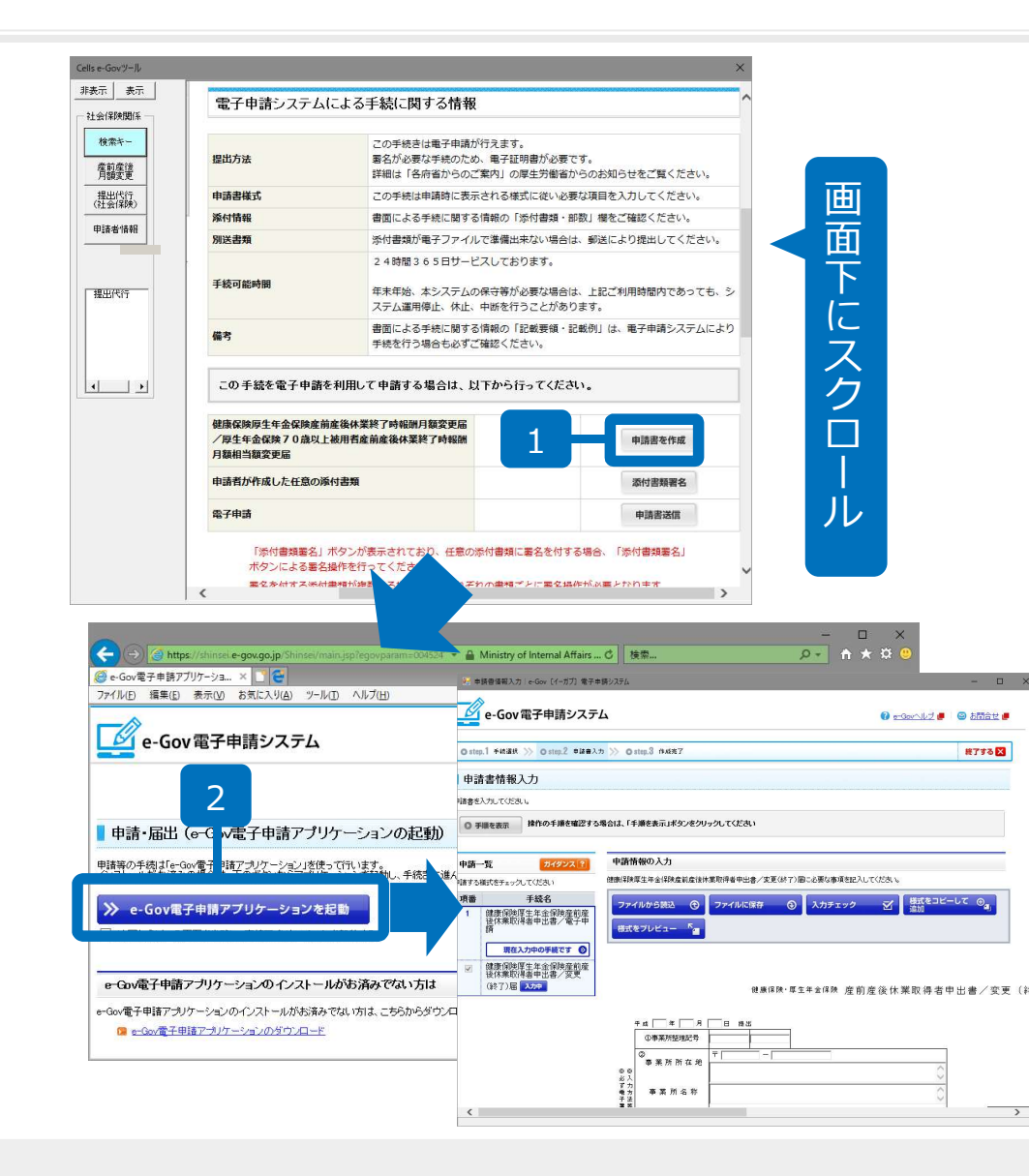

- 1. 「申請書を作成」をクリックし ます。
- 「e-Gov電子申請アプリケー ションを起動」が表示された場 合はボタンをクリックします。 電子申請システム画面が表示さ れます。

| 甲請テータ | 削除の確認                              |                                                | ×                           |  |
|-------|------------------------------------|------------------------------------------------|-----------------------------|--|
| 4     | 処理中の申<br>前回の申請<br>「削除」を選<br>申請をやめる | 請データが存在しま<br>が正常に終了しな<br>択してください。<br>5場合には中止を追 | ます。<br>かった場合には<br>瞿択してください。 |  |
|       | Γ                                  | 制除                                             | ++                          |  |

- [e-Gov電子申請アプリケーション]をインストールしていないパソコンは「e-Gov電子申請アプリケーションのダウン ロード」より、アプリのインストールをおこなってください。
  - 【インストール方法について】 <u>http://www.e-gov.go.jp/help/shinsei/flow/setup03/index.html</u> 【e-Gov電子申請の利用設定詳細はこちら】 <u>http://www.e-gov.go.jp/help/shinsei/flow/setup/</u>

# 電子申請3 /19

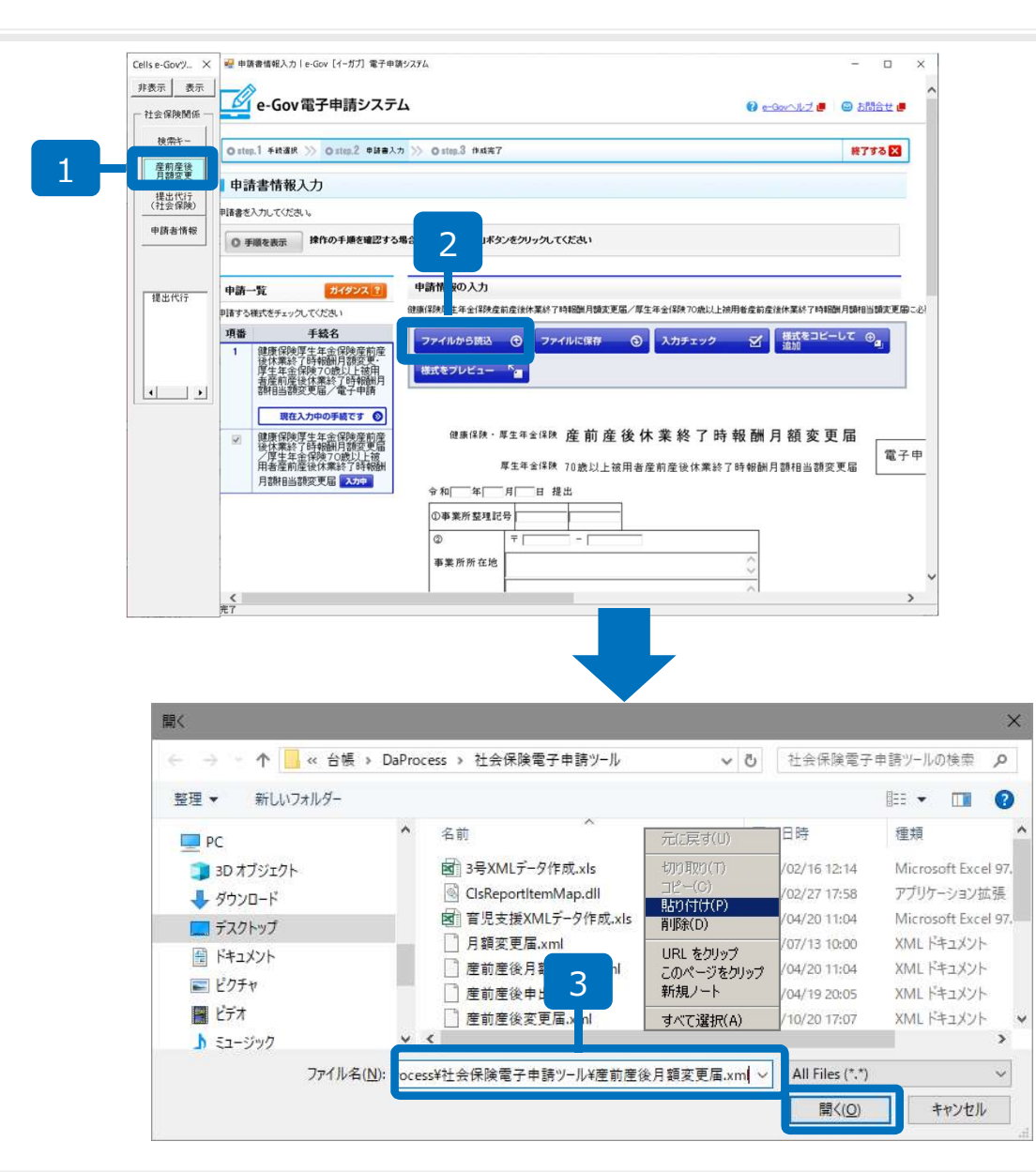

- 1. e-Govツールの「産前産後 月額」をクリックします。
- ファイルから読込」をク リックします。
- 読込ファイルの指定ウィン ドウのファイル名の入力 フォームにカーソルを合わ せ、右クリック「貼り付 け」をし、「開く」をク リックします。

● ファイルを開くウィンドウに表示されている場所は、マイドキュメントなど手続きとは関連性のない場所が表示されている場合がありますが、処理上は問題ありません。

#### 電子申請4 /19

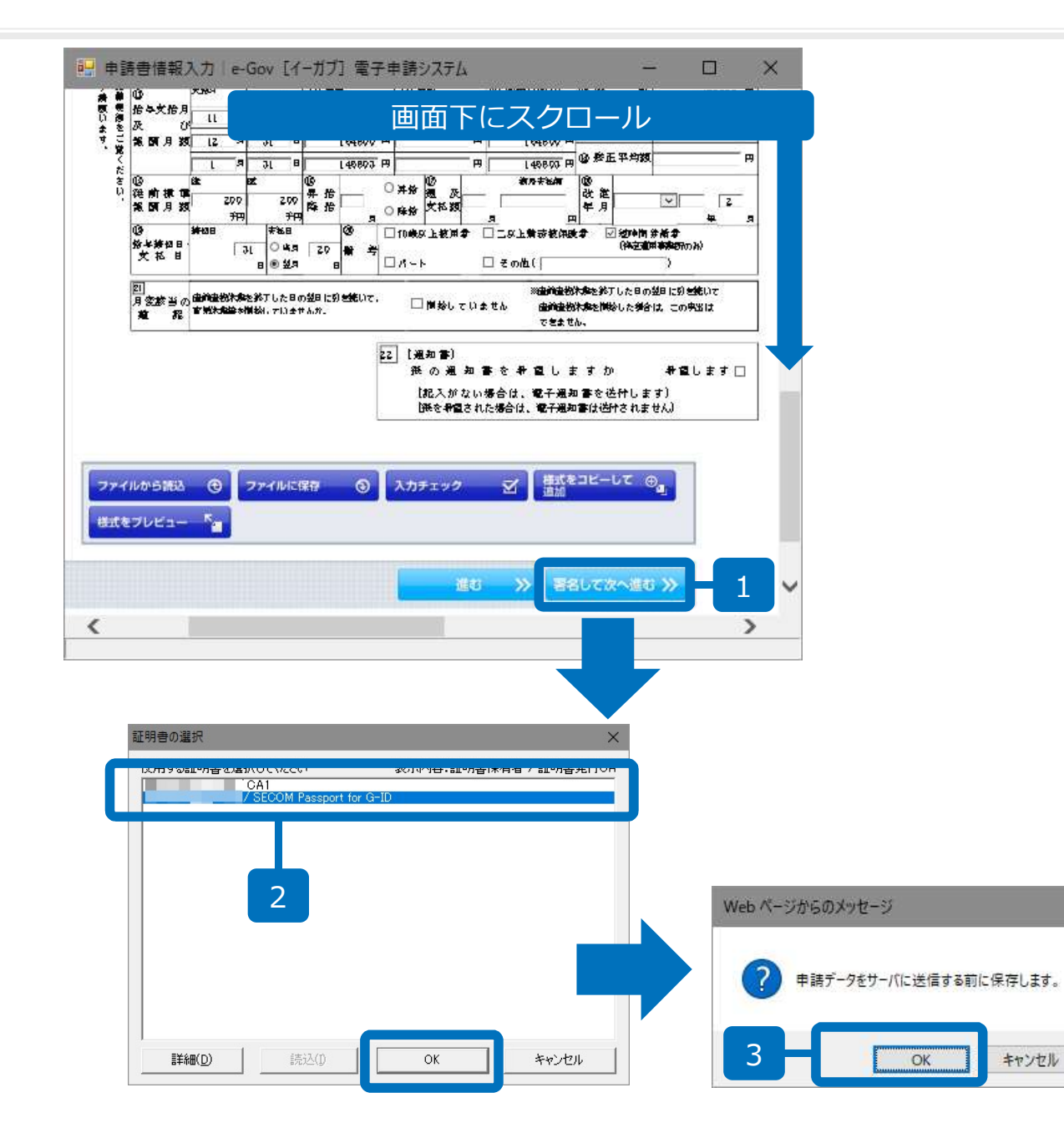

- 申請情報が画面に反映されますので、確認後、スクロールして「署名して次へ進む」をクリックします。
- 証明書の選択ウィンドウが開 きますので、使用する証明書 を選択し、「OK」をクリッ クします。
- 3. 「OK」をクリックします。
- 4. 任意の場所に「保存」します。

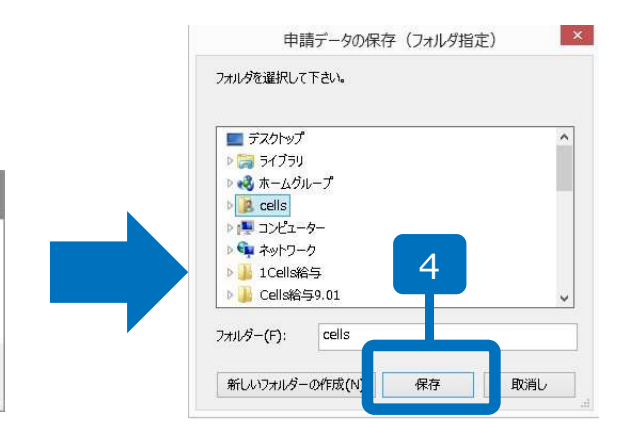

×

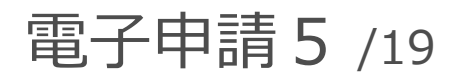

| <b>午成完了</b><br>手順を表示<br>たいま作成し<br>手続名<br>手続名<br>御子                                                                                                    | #作の手用を確認する場合は、「手用を表示」ポタンをクリッ           た申読届出書           旗保険厚生金品保険素前表合体素於了時報圖月整案           源目後期日当期家変配/電子申請           選手生金品保険素前表合体素於了時報圖月整案           週月報日当期家変配/電子申請           建設なりの違い上修用者者前表合体素於了時報圖月整案           選及目を完全は保護の違い上修用者者前表合体素於了時報圖月整案           運用が見いままで見たります。           第二日本会社保護の空間には非常になったり、           本名目録者者を作成します。           出た申請届出書をe-Goviに保管します。           出書を作成する前に                                                     | 9LT(E&U          |                   |               |
|----------------------------------------------------------------------------------------------------|----------------------------------------------------------------------------------------------------|------------------|-------------------|---------------|
| チャッシュー     チャッシュー     チャッシュー     チャッシュー     キャッシュー     キャッシュー     キャッシュー     キャッシュー     キャッシュー     オー     オー | #作の手順を確認する場合は、「手順を表示」ボタンをクリッ           た申読届出書           康保険厚生年金保険を首進合体実終了時新聞月額案           - 厚生年金保険70法以上使用者直接違合体業終了時<br>調月範囲追溯変更足・零中容           虚保険厚生年金保険を前進合体実終了時新聞月額案           酒「葉田金保険70法以上使用者直接違合体業終了時<br>調月範囲追溯変更記・零中容           虚保険厚生年金保険を加速した原用者直接違合体業終了           酒「雪茄=盆住地での違い」を用用者直接直接合体業終了           電子目生金保険を加速した原用者直接直接合体業終了           本価値のないためであり、           本価値のないために           なの他の申請届出書をe-GoviC保管します。           :古参を作成する前に | クレてくた <b>さ</b> い |                   |               |
| たいま作成し<br>手統名 離<br>構式 整<br>部<br>部<br>部<br>部<br>部<br>部<br>部<br>部<br>部<br>に<br>れ<br>ま<br>で<br>に<br>本<br>の<br>の<br>中<br>諸<br>に<br>あ<br>に<br>の<br>の<br>で<br>部<br>部<br>部<br>で<br>い<br>の<br>の<br>で<br>部<br>部<br>で<br>い<br>の<br>の<br>の<br>の<br>の<br>の<br>の<br>の<br>の<br>の<br>の<br>の<br>の                                                                                                    | た申請届出書<br>康保険厚生年金保険素前素後代素鉄了時新園月額案<br>- 月生年金信約70当以上後用得者営業後休業終了時<br>翻月額相当額変更屬/電子申請<br>康保険厚生年金信約20基以上後用得產前產後休業終了<br>- 一一一一一一一一一一一一一一一一一一一一一一一一一一一一一一一一一一一一                                                                                                    |                  |                   |               |
| 手続名 響要報<br>様式 響要報<br>おけて行う操作<br>続き行う操作を<br>記き読きこのチキ<br>これまでに作成<br>辺の申請届出                                                                                                    | 康保院厚生年金保院走前走往休業終了時報個月總定<br>・厚生年金保院70歳以上常用者走前走往休業終了時<br>個月範囲当該交更加《考生作書》           度保院厚生年金保険で確以上常用者走前走往休業終了<br>頭保院厚生年金保険で改成上常用者走前走往休業終了<br>都個月範囲当部交更描。           水の地の単語風出書を作成します。           北中語履出書をe-GoviC保管します。           出書を作成する前に                                                                                                    |                  |                   |               |
| 様式<br>またですう操作を<br>引き続きこの手軽<br>これまでに作成<br>別の申請届出                                                                                                    | 境保険度生産金保険変付産合体無以て時期間只確変<br>層ン厚生産金保険なの違い上時用者産前産保体無終了<br>酸制用剤相当能変更層<br>を変訳 5/49ンス ?<br>変現してくたさい。<br>表の他の申請履出書を作成します。<br>した申請履出書をe-GoviC保管します。<br>出書を作成する前に                                                                                                    |                  |                   | _             |
| BJで行う操作<br>続き行う操作を<br>引き続きこの手能<br>これまでに作成<br>辺の申請届出                                                                                                    | <b>を選択 ガイジンス ?</b>                                                                                                    |                  |                   |               |
| <mark>統き行う操作を</mark><br>計き続きこの手能<br>これまでに作成<br>」の申請届出                                                                                                    | <b>選択してくたさい。</b><br>気の他の申誘周出書を作成します。<br>した申請周出書をe-GoviC保管します。<br>出書を作成する前に                                                                                                    |                  |                   |               |
| i estt a cの手<br>これまでに作成<br>1の申請届出                                                                                                    | xview甲論/通出書を作成します。<br>Lた申請届出書をe-GoviC保管します。<br>出書を作成する前に                                                                                                    |                  |                   |               |
| うの申請届出                                                                                                    | 出書を作成する前に                                                                                                    |                  |                   |               |
| 599 T 01960 D                                                                                                    |                                                                                                    |                  |                   |               |
| たいま作成した                                                                                                    | 申請届出書に関するメモを残しておくことができます。(任意)                                                                                                    |                  |                   |               |
| (七例:給務次即                                                                                                    | さんの申請審)                                                                                                    |                  |                   |               |
| хŧ                                                                                                    |                                                                                                    | (全角50文字以内        | ኳ)                |               |
|                                                                                                    |                                                                                                    |                  | よろしければ、画面下の「進む」ホタ | ヌンをクリックしてください |
| 《 戻る                                                                                                    |                                                                                                    |                  |                   | 進6 ※          |
|                                                                                                    |                                                                                                    |                  |                   |               |
|                                                                                                    |                                                                                                    |                  |                   |               |
|                                                                                                    |                                                                                                    |                  |                   |               |
|                                                                                                    | 作成する申請届出書等の選択                                                                                                    |                  |                   |               |
|                                                                                                    |                                                                                                    |                  |                   |               |

2

添付書類署名

作成する申請届出書等の選択

申請者が作成した任意の添付書類

手積名

引き続き作成する申請届出書等を選択してください。

健康保険厚生年金保険走前產後休業終了時報酬月額変更。厚生年金保険70歳以上被用者走前產後休業終了時 新聞月節相当節弯軍届/吸子申請

**徹康保映厚生年金保映產前產後体業終了時報酬月節変更届/厚生年金保映70歲以上被用者產前產後休業終了時報酬月節相当節変更届** 

- 「引き続きこの手続の他の 申請届出書を作成しま す。」にチェックし、「進 む」をクリックします。
- 2. 「添付書類署名」をクリッ クします。

# 電子申請6 /19

| Cells e-Govツ × | e-Gov電子申請システム 🔮 e-SavAルズ 🖲 🔤 お開合せ 🦉                                                                                                    |
|----------------|----------------------------------------------------------------------------------------------------|
| SPACIN SOL     | O step.1 手续選択 >> ○ step.2 活付書類署名 >> ○ step.3 作成完了         終了する区                                                                                                    |
| 一社会保険関係 一      | ▲ 添付書類署名                                                                                                    |
| 検索キー           | 署名する書類を添付してください。                                                                                                    |
| 產前產後<br>月額変更   | ◎ 手順を表示 操作の手道を確認する場合は、「手通を表示」ボタンをクリックしてください                                                                                                    |
| 提出代行<br>(社会保険) | 申請一覧         ガイダンス?         署名する添付書類を指定           申請する様式をチェックしてください。         署名する添付書類の名件を記入し、※         人           申請する様式でチェックしてください。         添付書類を図する場合は、申請書を         私                                                                                                    |
| 申請者情報          | 項書         手続名           1         健康保険度生年金保険室前済後<br>情報/目気を見ます。<br>全保快支払了 時報時月貨相当協<br>文正ないます。1940年月貨相当協<br>文正ないます。1940年月貨相当協<br>文正の指令日本現名         現出           「現出、<br>文正ないます。1940年月貨相当協<br>文正はいて、<br>文アイル名<br>文アイル名<br>文アイル名<br>文アイル名<br>文アイル名<br>文アイル名<br>文アイル名<br>文アイル名<br>文アイル名<br>文アイル名<br>文アイル名<br>文アイル名<br>文アイル名<br>文アイル名<br>文アイル名<br>文アイル名<br>文アイル名<br>文アイル名<br>文アイル名<br>文目の時内にファイルを下ッグのを下ロップすることで、ファイルを実施することも可能です。 |
| 4              | 3                                                                                                    |
|                |                                                                                                    |

- 添付にチェックを入れ、書 類名を「提出代行証明書」 と入力します。
- e-Govツールバーの「提出 代行(社会保険)」をク リックします。
- ファイル名またはURLの 入力フォームにカーソルを 持ってきて、右クリック 「貼り付け」をクリックし ます。
- 4. 「署名して次へ進む」をク リックします。

#### 電子申請7/19

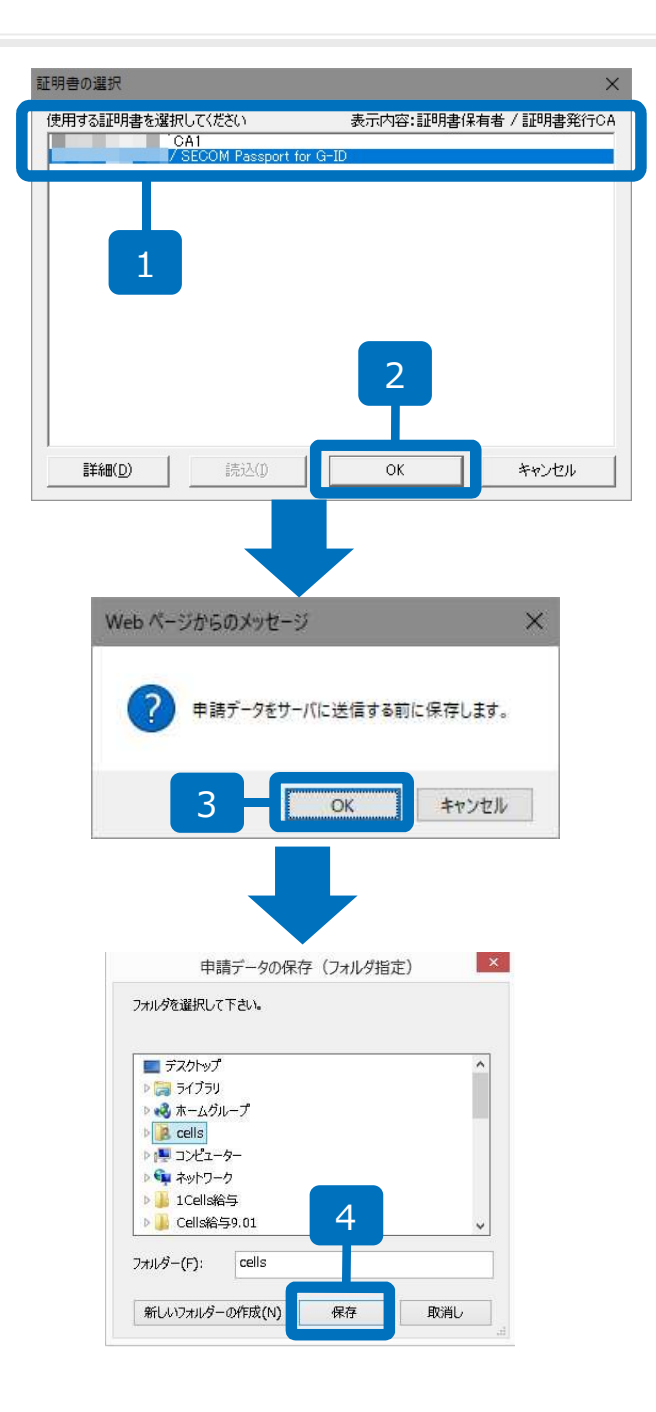

- 証明書の選択ウィンドウが 開きますので、使用する証 明書を選択します。
- 2. 「OK」をクリックします。
- 3. 「OK」をクリックします。
- 4. 任意の場所に「保存」します。

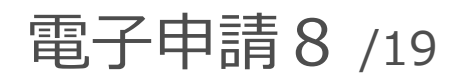

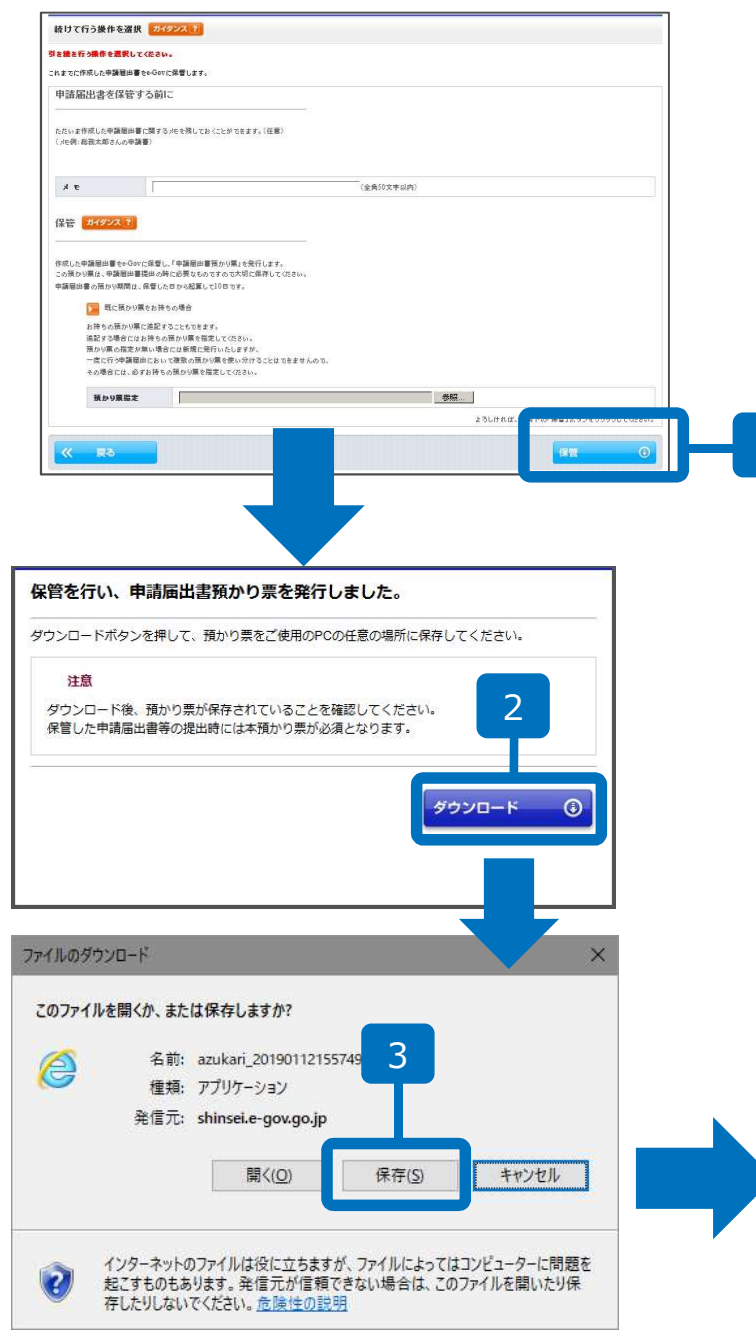

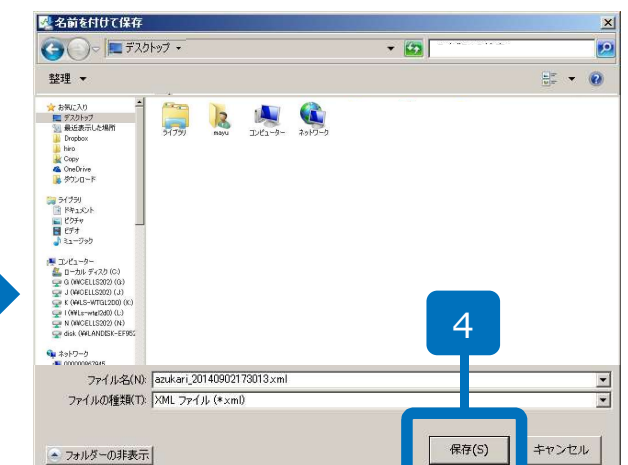

- 1. 「保管」をクリックします。
- 2. 「ダウンロード」をクリッ クします。
- ファイルのダウンロードが 表示されたら「保存」をク リックします。
- デスクトップなど、わかり
   やすい場所に「預かり票」
   を保存してください。

#### 電子申請9/19

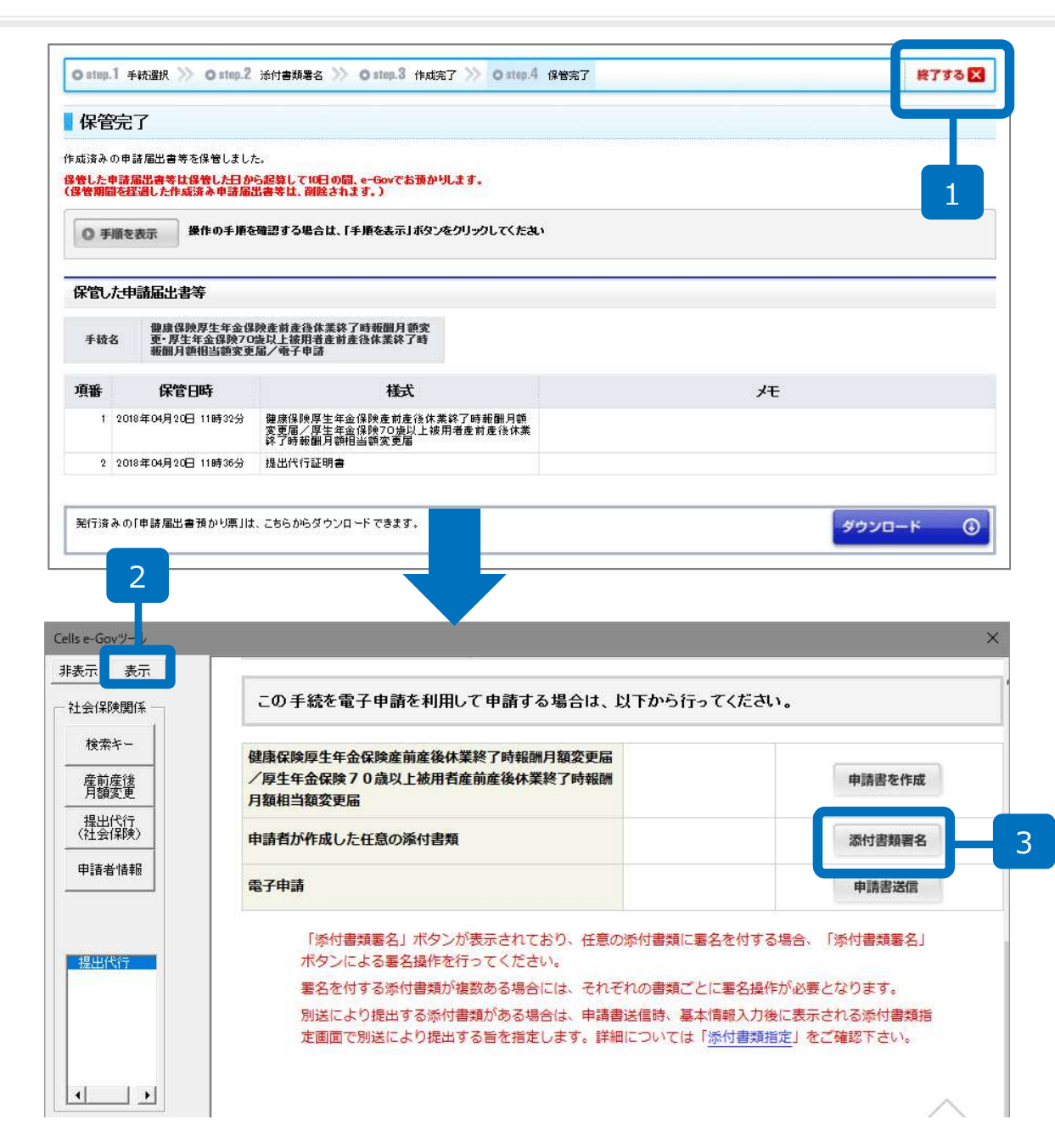

- 預かり票をダウンロード後、 「終了する」をクリックし ます。
- 画面が閉じられ、e-Gov ツールだけが画面に残りま すので、「表示」をクリッ クします。
- 「添付書類署名」をクリックします。

# 電子申請10/19

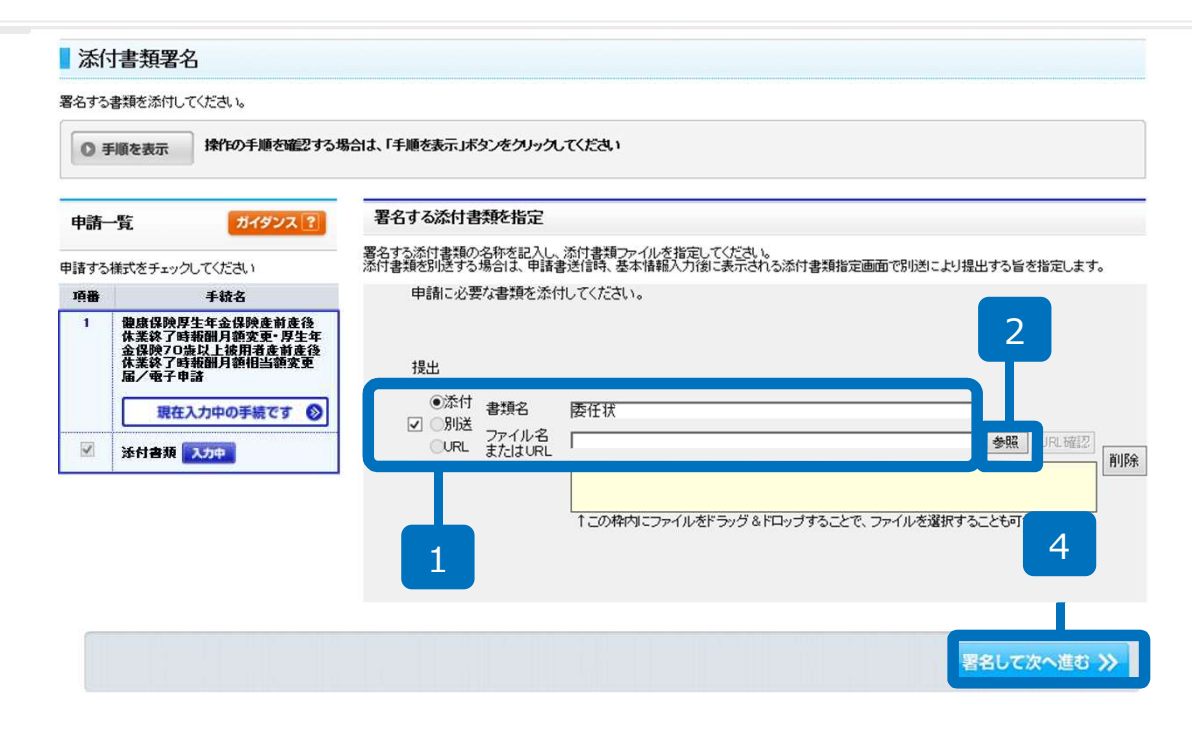

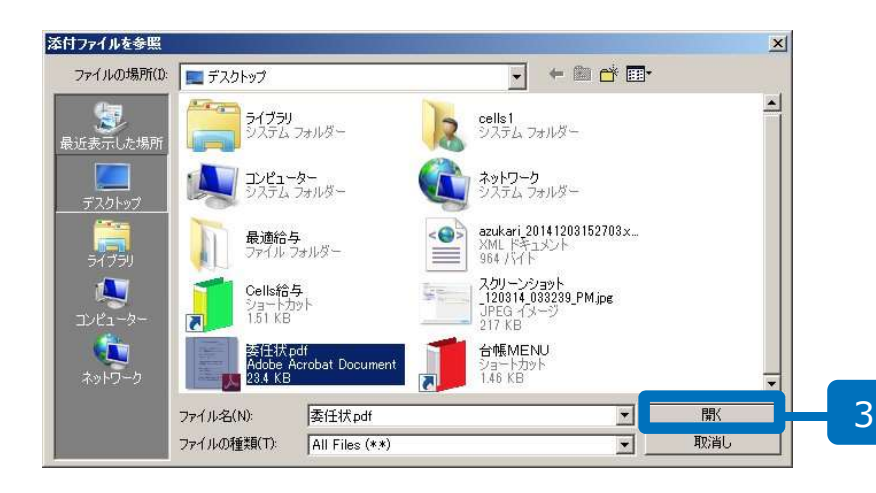

- 添付にチェックを入れ、書 類名を入力します。※ P17 ~21の処理を繰り返して、 提出代行証明書以外(委任 状・住民票等)すべての書 類の添付をします。
- 2. 「参照」をクリックします。
- あらかじめ作成してあった
   添付ファイルを選択し「開く」をクリックします。※
   委任状の作成方法についてはP3をご覧ください。
- 4. 「署名して次へ進む」をク リックします。

## 電子申請11/19

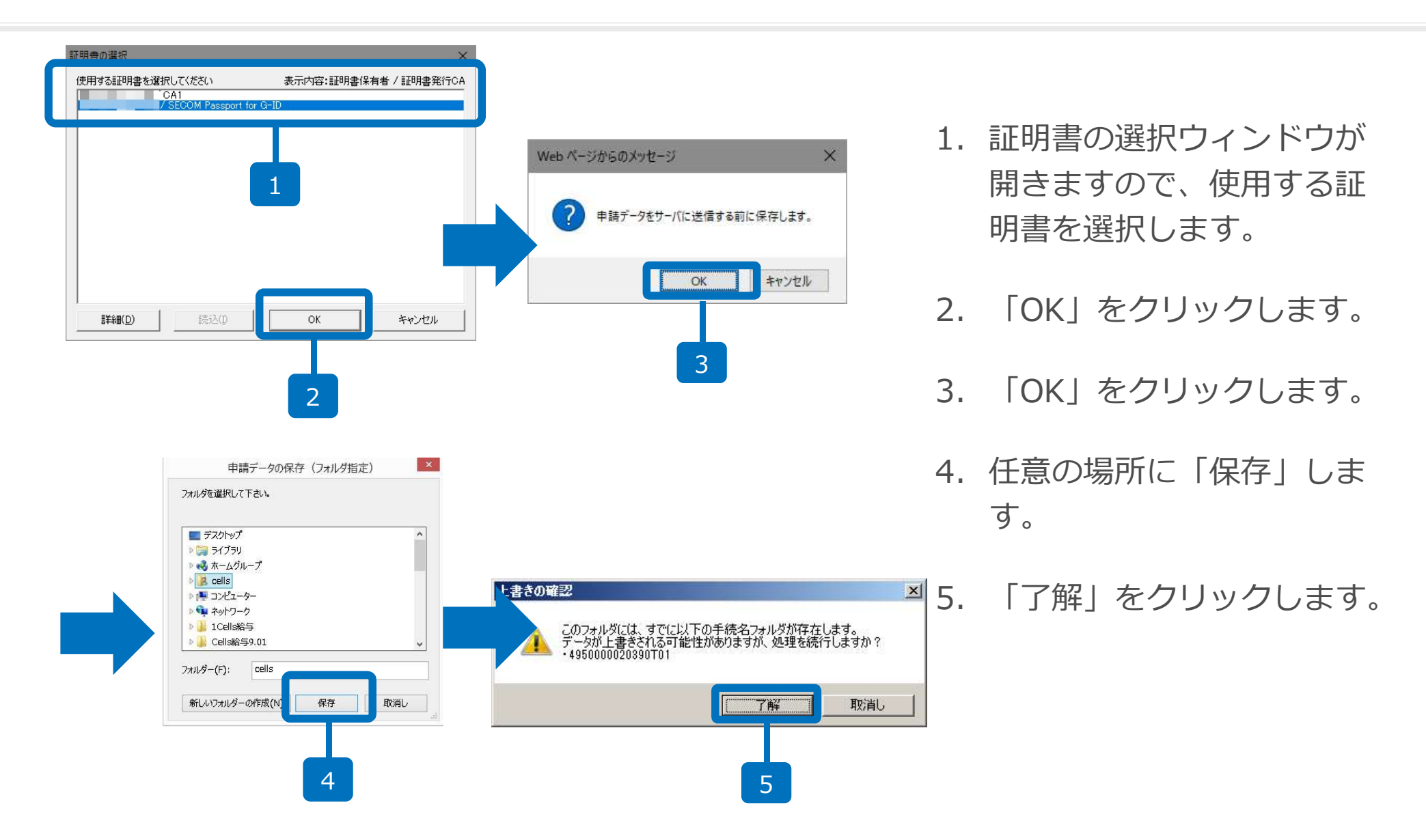

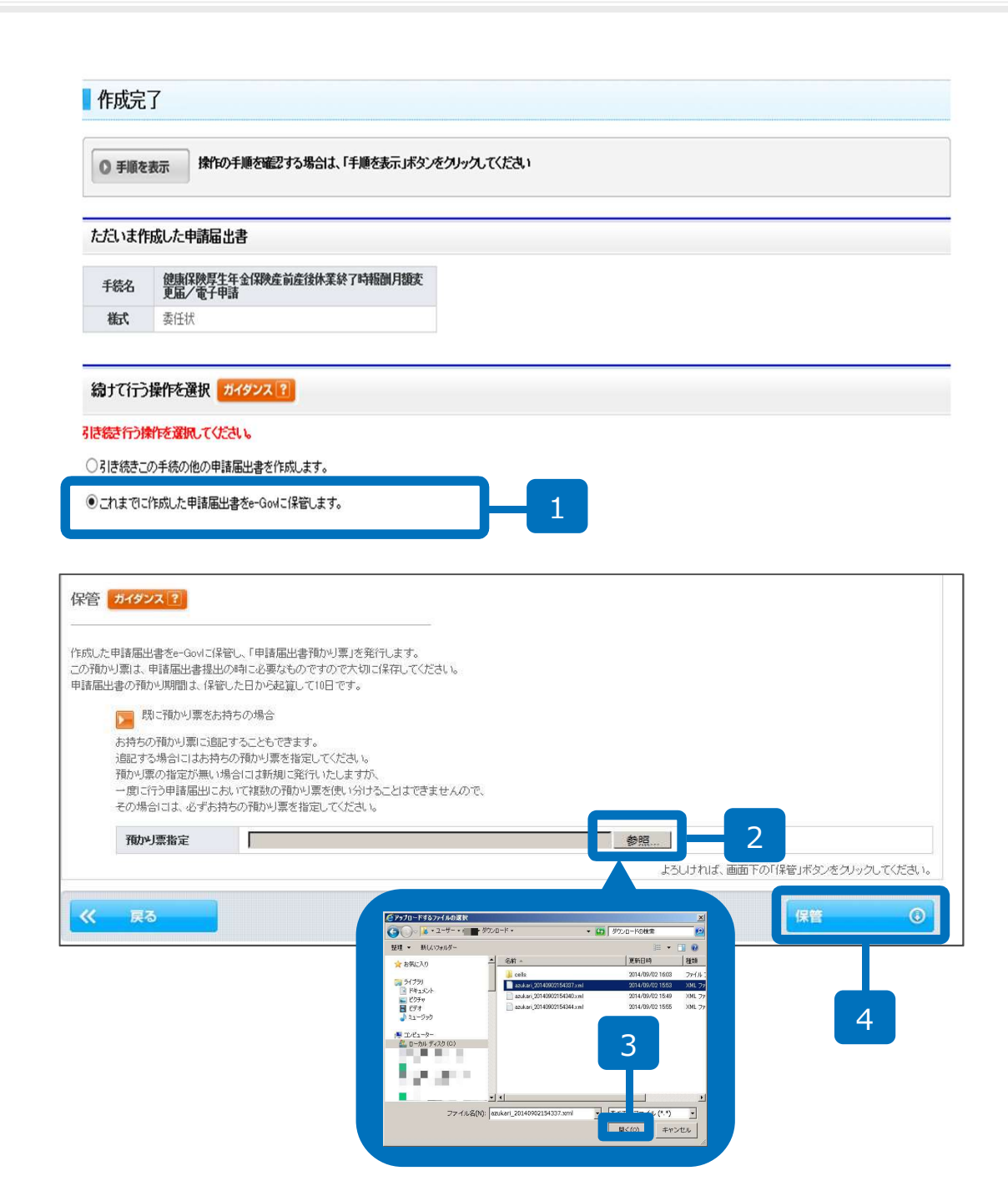

- 「これまでに作成した申請 届出書をe-Govに保管しま す」をクリックします。
- 2. 「参照」をクリックします。
- 16ページでダウンロードした「預かり票」を選択し、
   「開く」をクリックします。
- 4. 「保管」をクリックします。

## 電子申請13/19

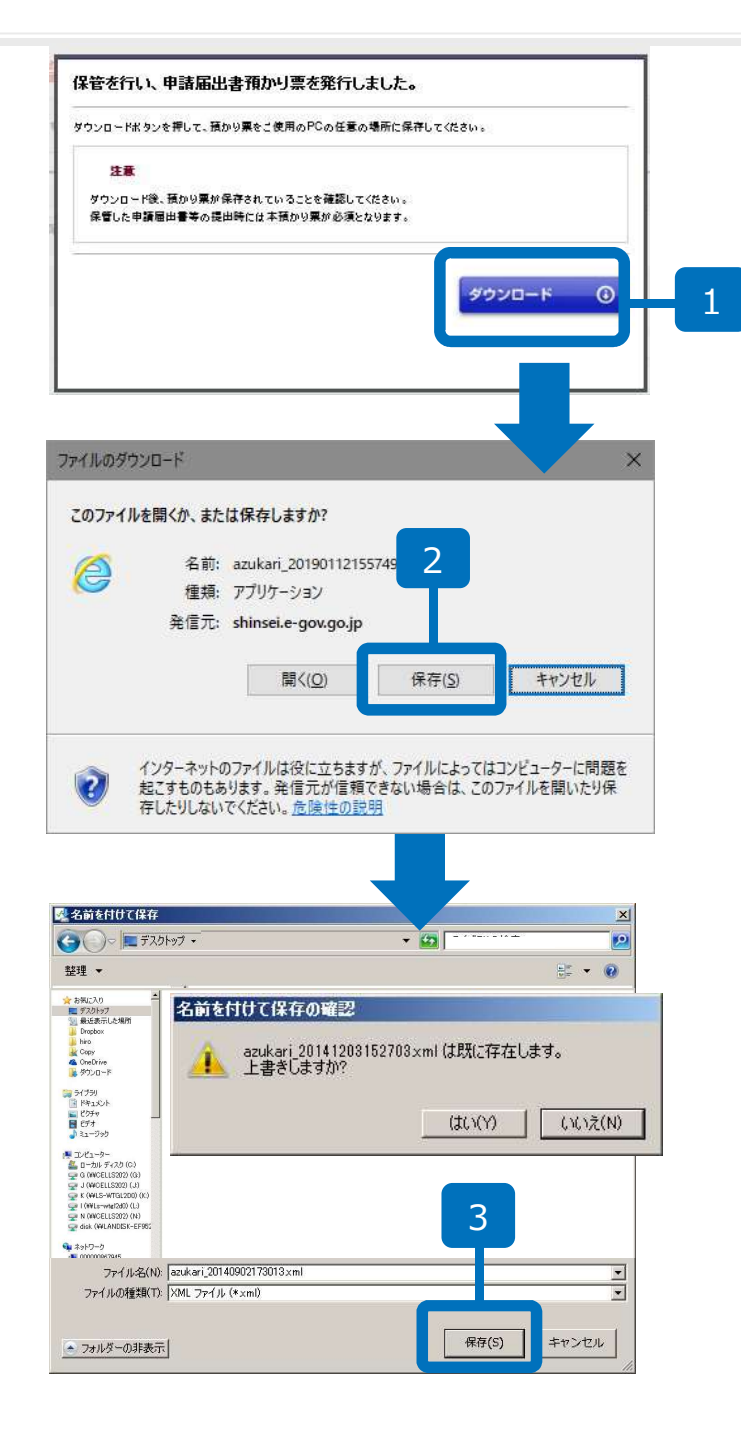

- 「ダウンロード」をクリック します。
- ファイルのダウンロードが表示されたら「保存」をクリックします。
- P16の手順4で選択した場所に 「預かり票」を保存してくだ さい。
   ※上書きしますか?と表示さ れるので「はい」とクリック

します。

#### 電子申請14 /19

| /**-±-→                                                                                |                                                                                                    |                                    |
|----------------------------------------------------------------------------------------|----------------------------------------------------------------------------------------------------|------------------------------------|
| 官完了                                                                                    |                                                                                                    |                                    |
| みの申請届出書等を保管<br>た申請届出書等は保管し<br>期間を経過した作成済み                                              | しました。<br>た日から起賞して10日の間、←Govでお預かりします。<br>申請届出書等は、削除されます。)                                                                         |                                    |
| 手順を表示 操作の                                                                              | 手順を確認する場合は、「手順を表示」ボタンをクリックしてください                                                                                                 |                                    |
| した申請届出書等                                                                               |                                                                                                    |                                    |
| 健康保険厚生<br>続名 更·厚生年金(<br>報酬月額相当                                                         | 年金保険查前產強休業終了時報酬月鐵変<br>保険70歲以上被用者產前產後休業終了時<br>猶変更屆了電子申請                                                                           |                                    |
| 香 保管日時                                                                                 | 様式                                                                                                    | Æ                                  |
| 1 2018年04月20日 1688                                                                     | 38分 委任状                                                                                                    |                                    |
| 这五个「由注户山井25~                                                                           | 商 リナー ナンマン マンドメオナナ                                                                                                    |                                    |
| 消かり川中諸庙出者頂か                                                                            | リ票」は、こちらからダリノロートできます。                                                                                                    | ダウンロード(                            |
| 2                                                                                      |                                                                                                    |                                    |
| 2<br>ls e-Govツ- /<br>表示 表示<br>社会(保険関)系<br>検索キー<br>産前産後<br>月額変更                         | この手続を電子申請を利用して申請する場合は、以下から行って<br>健康保険厚生年金保険産前産後休業終了時報酬月額変更届<br>/厚生年金保険70歳以上被用者産前産後休業終了時報酬<br>月額相当額変更届                            | ·<ださい。<br>申請書を作成                   |
| 2<br>ls = Govy- /<br>表示 表示<br>社会(保険関係<br>検索キー<br>産前産後<br>月額変更<br>提出代行<br>(社会(保険)       | この手続を電子申請を利用して申請する場合は、以下から行って<br>健康保険厚生年金保険産前産後休業終了時報酬月額変更届<br>/厚生年金保険70歳以上被用者産前産後休業終了時報酬<br>月額相当額変更届<br>申請者が作成した任意の添付書類         | ·<ださい。<br>申請書を作成<br>添付書類署名         |
| 2<br>ま-Govツ-<br>表示 表示<br>社会(保険関)係<br>検索キー<br>産前産後<br>月額変更<br>提出代行<br>(社会(保険))<br>申請者情報 | この手続を電子申請を利用して申請する場合は、以下から行って<br>健康保険厚生年金保険産前産後休業終了時報酬月額変更届<br>/厚生年金保険70歳以上被用者産前産後休業終了時報酬<br>月額相当額変更届<br>申請者が作成した任意の添付書類<br>電子申請 | <ださい。<br>申請書を作成<br>承付書類署名<br>申請書送信 |

- 1. 預かり票をダウンロード後、 「終了」をクリックします。
- 画面が閉じられ、e-Gov ツールだけが画面に残りま すので、「表示」をクリッ クします。
- 3. 「申請書送信」をクリック します。

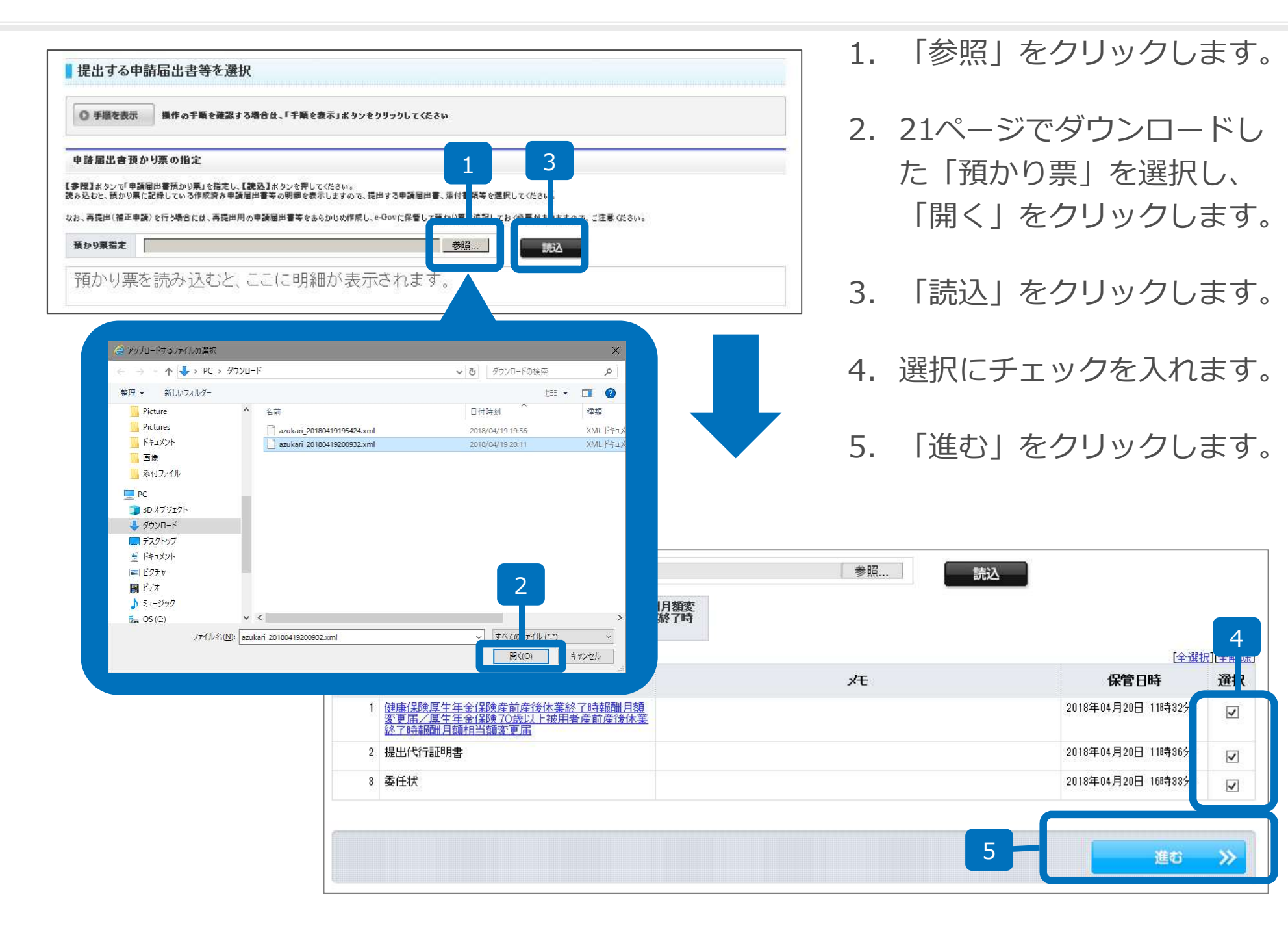

#### 電子申請16/19

| a create the second second                                                                                                    | 申請選択 >> Ostep.3 基本情報 >> Ostep.4 添付指定 >>                                                                                                    | > O step.5 申請意思 >> O step.6 到速確認 終了する                                                                                                    |
|----------------------------------------------------------------------------------------------------|----------------------------------------------------------------------------------------------------|----------------------------------------------------------------------------------------------------|
| ■甘★桂祝1九                                                                                                    |                                                                                                    |                                                                                                    |
|                                                                                                    |                                                                                                    |                                                                                                    |
| 甲諸者・庙出者および連絡先に関する情                                                                                                    | #版などの基本情報を人力してくたさい。複数の申請を一度に行う場合に                                                                                                    | よ、全ての手続に基本情報を入力してくたさい。                                                                                                    |
| ◎ 手順を表示 操作の手順を                                                                                                    | 注確認する場合は、「手順を表示」ボタンをクリックしてください                                                                                                    |                                                                                                    |
|                                                                                                    |                                                                                                    |                                                                                                    |
| 申請一覧 7/199                                                                                                    | 現在選択中の手続について、基本情報を入力してください                                                                                                    | い。左側申請一覧で【現在入力中の手続です】と表示されている手続が、現在選                                                                                                    |
| 申請届出する手続の基本情報を入力して<br>い。                                                                                                    | にたさの手続です。                                                                                                    |                                                                                                    |
| 項番 手続名<br>1 健康保険厚生年全保険産                                                                                                    | ファイルから読込 ⑦ ファイルに保存                                                                                                    | •                                                                                                    |
| 体業終了時報酬月額変更<br>年金保険70歳以上被用者<br>産後休業終了時報酬月額                                                                                                    | 「厚生」<br>達前<br>開当額 ■ 由語書・昆虫者に関する情報                                                                                                    |                                                                                                    |
| 委更届个電子申請                                                                                                    |                                                                                                    | <u>`````````````````````````````````````</u>                                                                                              |
| 現在入力中の手続です                                                                                                    |                                                                                                    | ♪<br>の間に全角スペースを入力してください。                                                                                                    |
| 項番 手統名                                                                                                    | ★★★★ ( )                                                                                                    | ·····································                                                                                                    |
| 一 確感保険厚生生金保険<br>体業終了時報酬月額変<br>金保険70歳以上被用者                                                                                                    | 医剤医(2)<br>費・ <b>厚生年</b> フリガナ<br>【食前食後                                                                                                    | ·····································                                                                                                    |
| 休業終了時報酬月額相<br>届/電子申諸                                                                                                    | 当額変更 法人・団体の名称                                                                                                    |                                                                                                    |
| 現在入力中の手続                                                                                                    | です 🕥 漢字                                                                                                    | <全角256文字以内>                                                                                                    |
|                                                                                                    |                                                                                                    |                                                                                                    |
| ✓ ★付書類 2.500                                                                                                    |                                                                                                    | <全角256文字以内>                                                                                                    |
| ☑ 添付書類 入力中<br>び                                                                                                    |                                                                                                    | <全角256文字以内>                                                                                                    |
| ✓ 添付書類 入力中                                                                                                    |                                                                                                    | <全角256文字以内>                                                                                                    |
| <ul> <li>✓ 送付書類 入力中</li> <li></li> <li></li> <li>→ &lt; 个 </li> <li></li> <li></li> <li< td=""><td>フリガナ<br/>フリガナ<br/>E &gt; DaProcess &gt; Da保存 &gt; 電子申請申請者</td><td>&lt;全角256文字以内&gt;<br/>音 <b>v ひ</b> 電子申請申請者の検索</td></li<></ul> | フリガナ<br>フリガナ<br>E > DaProcess > Da保存 > 電子申請申請者                                                                                                    | <全角256文字以内><br>音 <b>v ひ</b> 電子申請申請者の検索                                                                                                    |
| <ul> <li>✓ 述付書類 入力中</li> <li>→ ↑ ○ ≪ 台湾</li> <li>毎 新しいフォルダー</li> </ul>                                                                                                    | 2)ガナ<br>↓ DaProcess > Da保存 > 電子申請申請者                                                                                                    | <全角256文字以内><br>着 く ひ 電子申請申請者の検索<br>副目 マ 〇                                                                                                 |
| <ul> <li>※付書類 入力中</li> <li>※付書類 入力中</li> <li>※ 合執</li> <li>※ 合執</li> <li>※ 新しいフォルダー</li> <li>■ PC</li> </ul>                                                                                                    | ▼ 21/ガナ<br>■ DaProcess > Da保存 > 電子申請申請者<br>▲ 名前                                                                                                    | <全角256支字以内><br>置 く ひ 電子申請申請者の検索<br>目目 マ ロ<br>更新日時 種類                                                                                      |
| ※ 迷け書類 入力中<br>※<br>↑                                                                                                    | 2 フリガナ<br>長 > DaProcess > Da保存 > 電子申請申請者<br>へ<br>名前<br>□ エステイケイ.xml                                                                                                    | <全角256支字以内><br>音 ✓ ひ 電子申請申請者の検索<br>目注 ▼ □<br>更新日時 種類<br>2014/03/26 15:52 XML ドキュメン                                                        |
| ※計書類 入力中 ※計書類 入力中 ※ 合き ※ 合き ※ 新しいフォルダー PC ③ 3D オブジェクト ↓ ダウンロード                                                                                                    | <ul> <li>フリガナ</li> <li>長 &gt; DaProcess &gt; Da保存 &gt; 電子申請申請者</li> <li>名前</li> <li>エステイケイ.xml</li> <li>セルズ.xml</li> </ul>                                                                                                    | <金角256支字以内>                                                                                                    |
| <ul> <li>※付書類 2,50中</li> <li>◇ 个 ○ ≪ 台報</li> <li>空理 ▼ 新しいフォルダー</li> <li>PC</li> <li>3D オブジェクト</li> <li>ダウンロード</li> <li>デスクトップ</li> </ul>                                                                                                    | フリガナ         長 > DaProcess > Da保存 > 電子申請申請者         ▲ 名前         □ エステイケイ.xml         □ セルズ.xml         ■ 申請者情報.xls                                                                                                    | <金角256支字以内><br>■ くひ 電子申請申請者の検索<br>■<br>更新日時 種類<br>2014/03/26 15:52 XMLドキュメン<br>2018/04/19 20:05 XMLドキュメン<br>2017/06/01 10:15 Microsoft Ex |
| <ul> <li>※付書類 入力中</li> <li>※付書類 入力中</li> <li>※ 台軸</li> <li>整理 ▼ 新しいフォルダー</li> <li>PC</li> <li>3D オブジェクト</li> <li>ダウンロード</li> <li>デスクトップ</li> <li>ドキュメント</li> </ul>                                                                                                    | フリガナ         E > DaProcess > Da保存 > 電子申請申請者         A 名前         I エステイケイ.xml         I セルズ.xml         I 申請者情報1.txt         申請者情報1.txt                                                                                          | <金角256支学以内>                                                                                                    |
| <ul> <li>※          ※</li></ul>                                                                                                    | フリガナ         長 > DaProcess > Da保存 > 電子申請申請者         ▲ 名前         □ Iステイケイ.xml         □ セルズ.xml         □ 中請者情報.xls         □ 申請者情報1.txt         □ 申請者情報2.txt                                                                    | <金角256支字以内><br>■<br>■<br>■<br>■<br>■<br>■<br>■<br>■<br>■                                                                                  |
| <ul> <li>※好書類 入力中</li> <li>※付書類 入力中</li> <li>◇ 介 ▲ &lt; 合約</li> <li>※ 合約</li> <li>整理 ▼ 新しいフォルダー</li> <li>■ PC</li> <li>③ 3D オブジェクト</li> <li>◆ ダウンロード</li> <li>● デスクトップ</li> <li>■ デスクトップ</li> <li>■ ドキュメント</li> <li>■ ビグチャ</li> <li>■ ビデオ</li> </ul>                                                                                                    | フリガナ         E > DaProcess > Da保存 > 電子申請申請書         A 前         I Iステイケイ.xml         セルズ.xml         申請者情報.xls         申請者情報1.txt         申請者情報2.txt         申請者情報2.txt         申請者情報2.txt         申請者情報2.txt         申請者情報2.txt | <全角256支学以内> ▲ ひ 電子申請申請者の検索 ■ ○ ひ 電子申請申請者の検索 ■ ○ ○ 電子申請申請者の検索 ■ ○ ○ ■ ○ ○ ○ ○ ○ ○ ○ ○ ○ ○ ○ ○ ○ ○ ○ ○                                      |

- 1. e-Govツールの「申請者情 報」をクリックします。
- ファイルから読込」を
   クリックします。
- 読込ファイルの指定ウィン ドウのファイル名の入力 フォームにカーソルを合わ せ、右クリック「貼り付 け」をし、「開く」をク リックします。

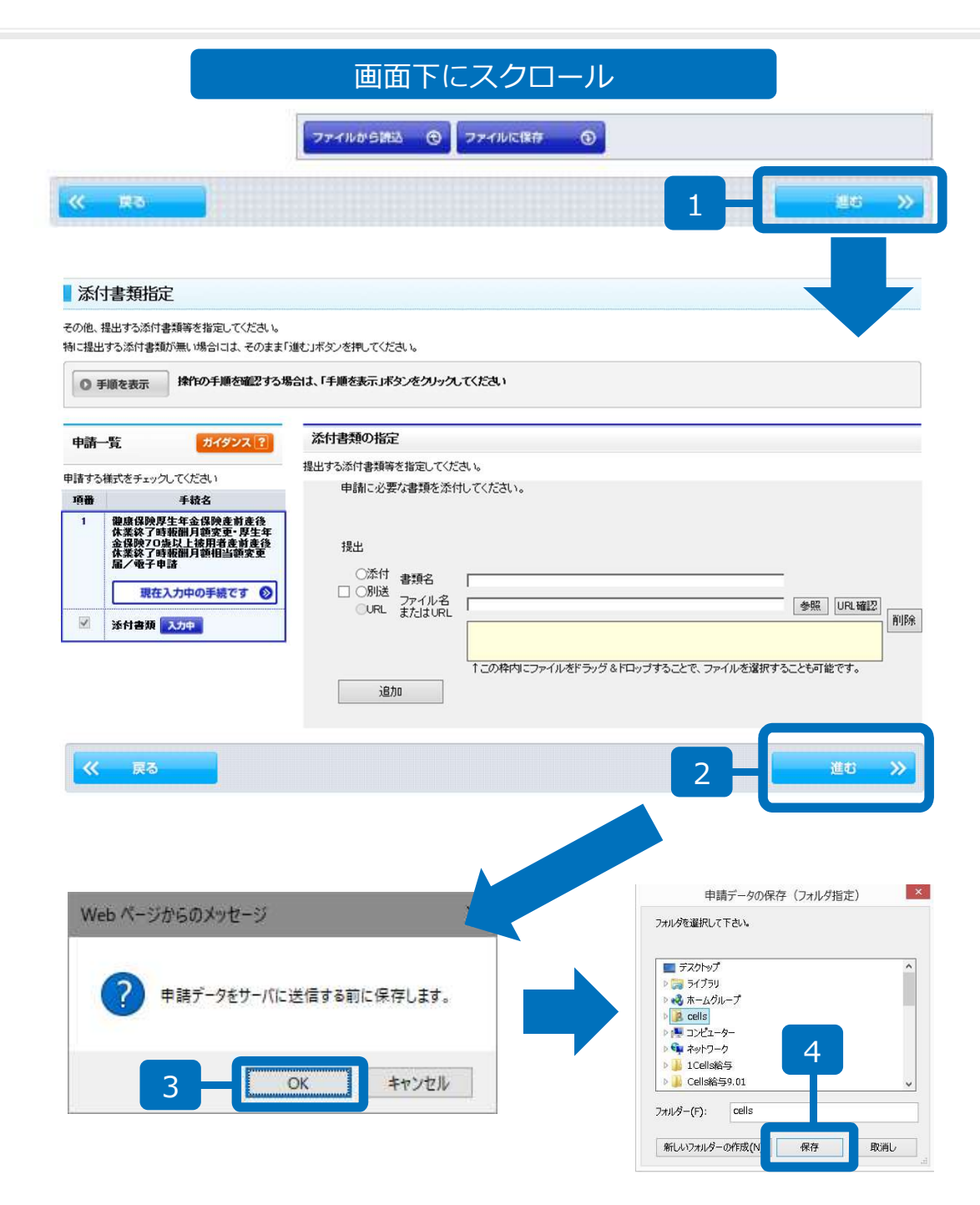

- 申請者情報を読み込み後、
   画面下にスクロールし、
   「進む」をクリックします。
- 添付書類指定画面が表示されたら「進む」をクリックします。
   ※添付書類がある場合は P17~の操作をおこない、この画面で添付書類は指定しないでください。
- 3. 「OK」をクリックします。
- 4. 任意の場所に「保存」します。

# 電子申請18/19

| 申請一覧     ガイダンス?            ・     送信する手続            ・          ・            ・          ・            ・          ・            ・          ・            ・          ・            ・          ・            ・          ・            ・          ・            ・          ・            ・          ・            ・          ・            ・          ・            ・          ・            ・          ・            ・          ・            ・          ・            ・          ・            ・          ・            ・          ・            ・          ・            ・          ・            ・          ・            ・          ・            ・          ・            ・          ・            ・          ・            ・          ・            ・          ・            ・          ・            ・          ・            ・ | <b>D確認</b><br>1請・届出書を提出します。<br>をクレックすると、人力内容の確認ができます。<br>1面下部の「戻る」ボタンを押して、対象の人力画面に戻り、修正を行ってください。 |
|----------------------------------------------------------------------------------------------------|--------------------------------------------------------------------------------------------------|
| 申請曲出3     手続をチェックしてください。     ただいま入力した申<br>下線のある様式名<br>修正する場合は、置       項番     手続名       1     f     新保険厚生年金保険産前産後                                                                                                    | 請・届出書を提出します。<br>をクリックすると、入力内容の確認ができます。<br>適面下部の「戻る」ボタンを押して、対象の入力画面」に戻り、修正を行ってください。               |
| <u>項番 手続名</u><br>1 <del>{</del><br>東保険厚生年金保険産前産後 手続名                                                                                                    |                                                                                                  |
| □ 「業終了時報酬月額変更·厚生年                                                                                                    | 健康保険厚生年金保険產前產後休業終了時報酬月額変更·厚生年金保険70歲以上被用<br>者產前產後休業終了時報酬月額相当額変更屆/電子申請                             |
|                                                                                                    | 基本情報                                                                                             |
|                                                                                                    | (添付)-健康保険厚生年金保険產前產後休業終了時報酬月額変更届/厚生年金保険70歲以上被用者產調<br>產後休業終了時報酬月額相当額変更届の構成情報                       |
| 現在確認中の手続です                                                                                                    | (조付)-健康保険厚生年金保険度前產後休業終了時報酬月額変更届/厚生年金保険70歲以上被用者產<br>產後休業終了時報酬月類相当額変更届                             |
|                                                                                                    | (添付)-提出代行証明書の構成情報                                                                                |
|                                                                                                    | (添付)-提出代行証明書                                                                                     |
|                                                                                                    | ⑥添付)-委任状の構成情報                                                                                    |
|                                                                                                    | (添付)-委任状                                                                                         |
| 上記の申請届出                                                                                                    | 書等一式を、ダウンロード(2向形式)することができます。 申請届出内容を保存 🤇                                                         |
| <b>提出先組織</b> 行<br>この申請の提出先                                                                                                    | <b>白の確認</b><br>ま、下記の組織になります。                                                                     |
| 提出先組織名                                                                                                    | 北海道北見年金事務所(北海道事務センター)                                                                            |
| <b>連絡先メール</b><br>この申請に関するお                                                                                                    | アドレスの確認 5知らせを送るメールアドレスは、下記のアドレスになります。 2                                                          |
|                                                                                                    | infn@cells.co.ip                                                                                 |

- 1. 手続名を確認してチェック を入れます。
- 2. 「チェックした申請届出書 を提出」をクリックします。
- 3. 電子申請完了です。

クリック後、パーソナライズに登録するか尋ねられるので

パーソナライズにログインして保存してください。

\* 登録しない場合、e-Govより送信されるメールで手続き状況を確認してください。

### 電子申請19/19

| )step.1 手読選択 🚿                                                                                                    | ≫ Ostep.2 申請選択 ≫ Ostep.3 基本情報 ≫ Ostep.4 活付指定 ≫ Ostep.5 申請意思 ≫ Ostep.6 到过确認                                                                                                    | 終了する                                    |
|----------------------------------------------------------------------------------------------------|----------------------------------------------------------------------------------------------------|-----------------------------------------|
| 到達確認                                                                                                    |                                                                                                    |                                         |
| 春を完了しました。 <u>下記</u><br>てください。                                                                                                    | こ「到達番号」と「問合せ番号」は状況熈会の際などに必要になりますので、「表示内容を保存」ボタン、または「表示内容を印刷す                                                                                                    | る」ボタンを押して、必す                            |
| ● 手順を表示                                                                                                    | 操作の手順を確認する場合は、「手順を表示」ボタンをクリックしてください                                                                                                    |                                         |
| 創達番号、問合せる                                                                                                    | 番号の確認                                                                                                    |                                         |
| 表示内容を保存                                                                                                    | <ul> <li>() 表示内容を印刷する ()</li> </ul>                                                                                                    | バーソナライズ <b>ぼ</b>                        |
|                                                                                                    |                                                                                                    |                                         |
| 手続名                                                                                                    | 健康保険厚生年金保険産前産後休業取得者申出書/電子申請                                                                                                    |                                         |
| 別達番号                                                                                                    | 201901                                                                                                    |                                         |
| 問合せ番号                                                                                                    |                                                                                                    |                                         |
| 闫連結果                                                                                                    | 到比重                                                                                                    | - 1                                     |
| 申請者名                                                                                                    |                                                                                                    |                                         |
| 受付府省                                                                                                    | 厚生労働省                                                                                                    |                                         |
| 受付窓口                                                                                                    | 愛知名古屋北年金事務所(愛知事務センター)                                                                                                    |                                         |
| 申請区分                                                                                                    | 新規                                                                                                    |                                         |
| 則達日時                                                                                                    | 2019年01月                                                                                                    |                                         |
|                                                                                                    |                                                                                                    |                                         |
| 申請補式                                                                                                    | 健康(發展)至生全省(發展前產)條件案取得者申出書/家夏(於了)區の構成情報<br>健康(終展)年生全省(發展前產)條集取得者申出書/家夏(於了)區<br>提出(內)の構成情報<br>提出(內)                                                                                                    |                                         |
| 申請様式<br>物理ファイル名                                                                                                    | 健康保健原生產全保健產資產估產生產取得者申出書/文更(於了)展の構成情報<br>健康保健原生產全保健產資產資產使未來取得者申出書/文更(於了)局<br>提出代行の構成情報<br>提出代行                                                                                                    |                                         |
| मझेस्रे<br>कायुराजनीमन्द<br>e-Gov वि                                                                                                    | 健康(認識)工作を経験意前度(技体素取得者申出意/実更(が)?)屈の構成情報<br>健康(認識)工作生命(経験素)定定(体系取得者申出意/実更(が?)屈<br>提出(内の構成情報<br>提出(内)<br>個子申請システム                                                                                                    | <u>ut e</u>   ල නස්ස                    |
| 申請様式<br>物理ファイル名<br>e-Gov電<br>step 象紙                                                                                                    | 健康(認識)<br>健康(認識)<br>健康(認識)<br>世界(約定)<br>世界(約定)<br>世界(1)<br>世界(1) | Jud 🖷 🥌 あ聞合<br>第743                     |
| 申請補式<br>物理ファイル名<br>e-Gov 霍<br>step.1 登録 )>> (                                                                                                    | 健康(認識)<br>健康(認識)<br>健康)<br>健康(認識)<br>健康(認識)<br>健康(認)<br>健康(認)<br>健康(認)<br>健康(認)<br>健康(認)<br>健康(認)<br>健康(認)<br>健康(認)<br>健康(認)<br>健康(認)<br>健康(認)<br>健康(認)<br>健康(認)<br>健康(認)<br>健康(認)<br>健康(認)<br>健康()<br>健康()<br>健康()<br>健康()<br>健康()<br>健康()<br>健康()<br>健康()<br>健康()<br>健)<br>健康()<br>健)<br>健)                    | リレブ 📕 🌚 お聞合<br>終了する                     |
| 申請紙式<br>物理ファイル名<br>e-Gov電<br>step.1 変起 >> c<br>パーンナライス                                                                                                    | 健康(認識)<br>健康(認識)<br>健康(認識)<br>健康(認識)<br>世界)<br>(注意)<br>(注意)<br>(注)<br>(注)<br>(注)<br>(注)<br>(注)<br>(注)<br>(注)<br>(注                                                                                                    | JL之 🧧 🍙 お聞合<br>検了する                     |
| 申請継式<br>物理ファイル名<br>e-Gov電<br>step.1 変結 >> (<br>パーンナライス<br>用ページに、到達参号                                                                                                    | 健康に移転に基本をは保護者が成果的特徴事出き/天夏(が)?)届の構成情報 健康に移転に基本をは保護者の構成者 健康に対応 していため、 のまたの2 度はたて で 情報 合数   P1002 度はたて   P1002 度はたて   P1002 度はた   P1002 度はた   P1002 度は   P1002 度はた   P                                                                                                    | Jレン 🧧 🍙 お聞合<br>検7する                     |
| 申請継式<br>物理ファイル名<br>e-Gov 電<br>step.1 変結<br>パーンナライス<br>明ページに、則達着号<br>の 手順を表示                                                                                                    | Comparison (1) (1) (1) (1) (1) (1) (1) (1) (1) (1)                                                                                                    | リレブ 💶 🛛 ⑤ お聞合<br>検打する<br>い。             |
| 申請継式<br>物理ファイル名                                                                                                    | Comparison (日本の主体の主体の主体の主体の主体の生き)を定ていた。     Comparison (日本の主体の主体の主体の生き)を定ていた。     Comparison (日本の主体の主体の生き)を定ていた。     Comparison (日本の主体の生命を注意)を定ていた。     Comparison (日本の主体の生命を注意)を定ていた。     Comparison (日本の主体の生命を注意)を定ていた。     Comparison (日本の主体の生命を注意)を定ていた。     Comparison (日本の主体の生命を注意)を定ていた。     Comparison (日本の主体の生命を注意)を定いていた。     Comparison (日本の主体の生命を注意)を定いていた。     Comparison (日本の主体の生命を注意)を定いていた。     Comparison (日本の主体の生命を注意)を定いていた。     Comparison (日本の主体の生命を注意)を定いていた。     Comparison (日本の主体の生命を注意)を定いていた。     Comparison (日本の主体の生命を注意)を定いていた。     Comparison (日本の主体の生命を注意)を定いていた。     Comparison (日本の主体の生命を注意)を定いていた。     Comparison (日本の主体の生命を注意)     Comparison (日本の主体の生命を注意)を定いていた。     Comparison (日本の主体の生命を注意)を定いていた。     Comparison (日本の主体の生命を注意)を定いていた。     Comparison (日本の主体の生命を注意)を定いていた。     Comparison (日本の主体の生命を注意)を定いていた。     Comparison (日本の主体の生命を注意)を定いていた。     Comparison (日本の主体の生命を注意)     Comparison (日本の主体の生命を注意)     Comparison (日本の主体の生命を注意)     Comparison (日本の主体の生命を注意)     Comparison (日本の主体の生命を注意)     Comparison (日本の主体の生命を注意)     Comparison (日本の主体の生命を注意)     Comparison (日本の主体の生命を注意)     Comparison (日本の主体の生命を注意)     Comparison (日本の主体の生命の生命を注意)     Comparison (日本の主体の生命を注意)     Comparison (日本の主体の生命を注意)     Comparison (日本の主体の生命の生命を注意)     Comparison (日本の主体の生命を注意)     Comparison (日本の主体の生命を注意)     Comparison (日本の主体の生命を注意)     Comparison (日本の主体の生命を注意)     Comparison (日本の主体の生命を注意)     Comparison (日本の主体の生命を注意)     Comparison (日本の主体の生命を注意)     Comparison (日本の主体の生命を注意)     Comparison (日本の主体の生命を注意)     Comparison (日本の主体の生命を注意)     Comparison (日本の主体の生命の生命を注意)     Comparison (日本の主体の生命の生命を注意)     Comparison (日本の主体の生命を注意)     Comparison (日本の主体の生命を行意)     Comparison (日本の主体の生命を行意)     Comparison (日本の主体の生命を行意)     Comparison (日本の主体の生命を行意)     Comparison (日本の主体の生命を行意)     Comparison (日本の主体の生命を行意)     Comparison (日本の主体の生命を行意)     Comparison (日本の主体の生命を行意)     Comparison (日本の主体の生命を行意)     Comparison (日本の主体の生命の生命を行意)     Comparison (日本の主体の生命を行意)     Comparison (日本の主体の生命を行意)     Comparison (日本の主体の生命を行意)     Comparison (日本の主体の生命を行意)                                                                                                    | Jレブ 📕 🎯 あ聞合<br>検打する<br>に。               |
| <ul> <li>申請報式</li> <li>物理ファイル名</li> <li>e-Gov 電</li> <li>step.1 変建 &gt;&gt; (</li> <li>パーンナライズ</li> <li>パーンナライズ</li> <li>パーンナライズ変換</li> <li>パーンナライズ変換</li> <li>新規登録</li> </ul>                                   | Comparison (日本の主体)を実施した。      Comparison (日本の主体)を定義(新学家)の構成な経営     Comparison (日本の主体)を定義(新学家)の構成な経営     Comparison (日本の主体)を定義(新学家)の構成な経営     Comparison (日本の主体)を定義(新学家)の構成な経営     Comparison (日本の主体)を定義(新学家)の構成などの     Comparison (日本の主体)を定義(新学家)の構成などの     Comparison (日本の主体)を定義(新学家)の構成などの     Comparison (日本の主体)を定義(新学家)の構成などの     Comparison (日本の主体)を定義(新学家)の構成などの     Comparison (日本の主体)を定義(新学家)の構成な     Comparison (日本の主体)を定義(新学家)の     Comparison (日本の主体)を定義(新学家)の     Comparison (日本の主体)を定義(新学家)     Comparison (日本の主体)を定義(新学家)     Comparison (日本の主体)を定義(新学家)     Comparison (日本の主体)を定義(新学家)     Comparison (日本の主体)を定義(新学家)     Comparison (日本の主体)を定義(新学家)     Comparison (日本の主体)を定義(新学家)     Comparison (日本の主体)を定義(新学家)     Comparison (日本の主体)を定義(新学家)     Comparison (日本の主体)を定義(新学家)     Comparison (日本の主体)を定義(新学家)     Comparison (日本の主体)を定義(新学家)     Comparison (日本の主体)を定義(新学家)     Comparison (日本の主体)を定義(新学家)     Comparison (日本の主体)     Comparison (日本の主体)を定義(新学家)     Comparison (日本の主体)     Comparison (日本の主体)     Comparison (日本の                                                                                                    | JL之 (■) (④) お問合<br>検了する<br>に、           |
| <ul> <li>申請継式</li> <li>御理ファイル名</li> <li>e-Gov電</li> <li>step.1 24 &gt;&gt; (</li> <li>パーソナライズ</li> <li>明ページに、到速番号</li> <li>パーソナライズ</li> <li>新規登録</li> <li>ペーソナライズID</li> </ul>                                   | 健康にお原ご生産とば保護の意味が未取得者等出き、文変(約7)届の場点は経経     健康にお原ごまたが未取得者等出き、文変(約7)届     ぜいけつの構成結結     ざいけつの構成結結     ぜいけつの構成結結     での構成     での構成     での構成     での構成     での構成     での構成     での構成     での構成     での構成     での     での                                                                                                    | JL之 4 (9) お開合<br>検打する<br>に。             |
| <ul> <li>申請報式</li> <li>御理ファイル名</li> <li>atep.1 24</li> <li>(ハーソナライズ</li> <li>パーソナライズ</li> <li>パーソナライズ型</li> <li>ボバ会野</li> <li>ペーソライズID</li> <li>バスワード</li> </ul>                                                 | Comp 2 ままえます。このでは、「手順を表示」ボタンを押、新規整備を行ってください。     Comp 2 まはたつしていたは、いたいにないでは、     Comp 2 まはたす。     Comp 2 まはたす。                                                                                                    | JL之 (■) (③) お問合<br>検了する<br>に、           |
| 申請報式       御理ファイル名            ・         ・         ・                                                                                                    | Comparison (1) (1) (1) (1) (1) (1) (1) (1) (1) (1)                                                                                                    | اللہ اللہ اللہ اللہ اللہ اللہ اللہ اللہ |
| <ul> <li>申請報式</li> <li>物理ファイル名</li> <li>atep.1 変は &gt;&gt; (</li> <li>パーンナライス</li> <li>パーンナライス</li> <li>アバーンナライス</li> <li>アバーンナライス</li> <li>アバーンナライス</li> <li>アバーンナライズID</li> <li>(スワード</li> <li>「注意名</li> </ul> | ごので、              こので、              こので、             こので、              こので、              こので、              こので、              こので、              こので、              こので、              こので、              こので、             こので、                                                                                                    | Jレン 🥊 🌘 お聞合<br>検打する<br>れ。               |

操作方法は「産前産後休業取得者申出書」と ほぼ同一ですので画面上の表記は「産前産 後休業終了時報酬月額変更届」に読み替え てください。

- 1. 到達確認画面から「パーソナライズに 登録」をクリックします。
- パーソナライズIDとパスワードを入力 して「登録」をクリックします。
- 3. 「パーソナライズ情報登録完了」と表示され、登録の完了となります。

| 🗖 e-G                | ov 電子申請システム                                                                                                    | 🕢 <u>=-Gov~lk</u> ž 🖪 🕝 최명습せ 🖪 |
|----------------------|----------------------------------------------------------------------------------------------------|--------------------------------|
| O step.1 22          | >>> O step.2 发展完了                                                                                                    | 終了する 🗙                         |
| パーソナ                 | ライズ情報登録完了                                                                                                    |                                |
| 到達番号の登録が             | 売7しました。登録された内容を確認してください。                                                                                                    |                                |
| ◎ 手順を表述              | R<br>R                                                                                                    |                                |
| 下記の到達番号<br>登録日時:2019 | 送利用者個人向ナページへ登録しました。<br>年01月                                                                                                    |                                |
| パーソナライス              | ID                                                                                                    |                                |
| 到達番号                 | 201901                                                                                                    |                                |
|                      | A STATE OF A STATE AND A STATE AND A STATE |                                |

● パーソナライズ登録では、2018年11月まで使用したセルズバーでの入力はできないため、手入力でおこないます。
 ● パーソナライズID等が不明な場合は、https://www.cells.co.jp/daityo-s/archives/137400の方法でご確認ください。

申請後のデータ確認方法1

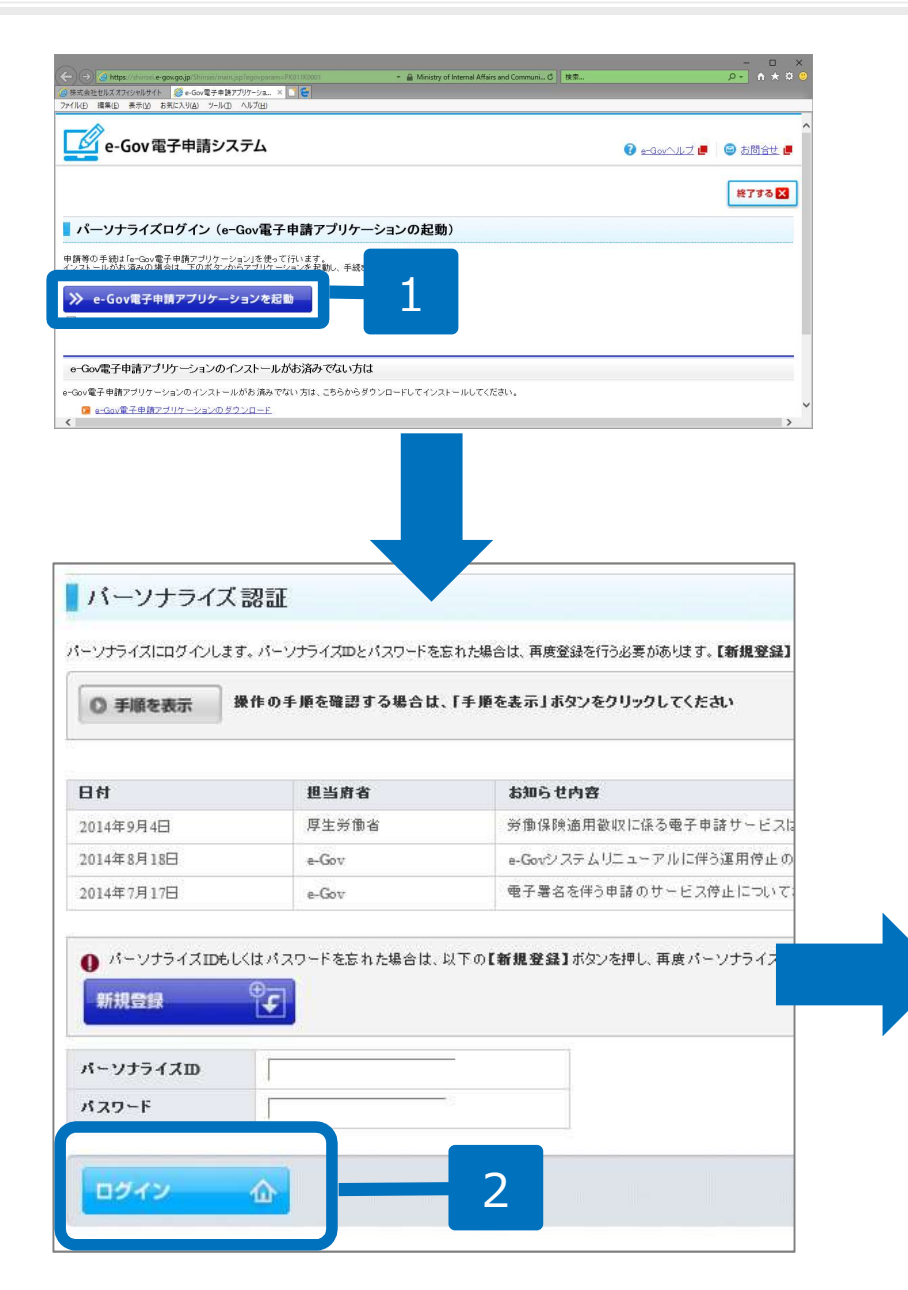

- 1. インターネットエクスプローラーでe-Gov パーソナライズに進み、e-Gov電子申請ア プリケーションを起動します。 https://shinsei.e-gov.go.jp/Shinsei/main.jsp?egovparam=PK011K0001
- 2. パーソナライズにログインします。
- 3. 「通常申請案件の表示」をクリックします。

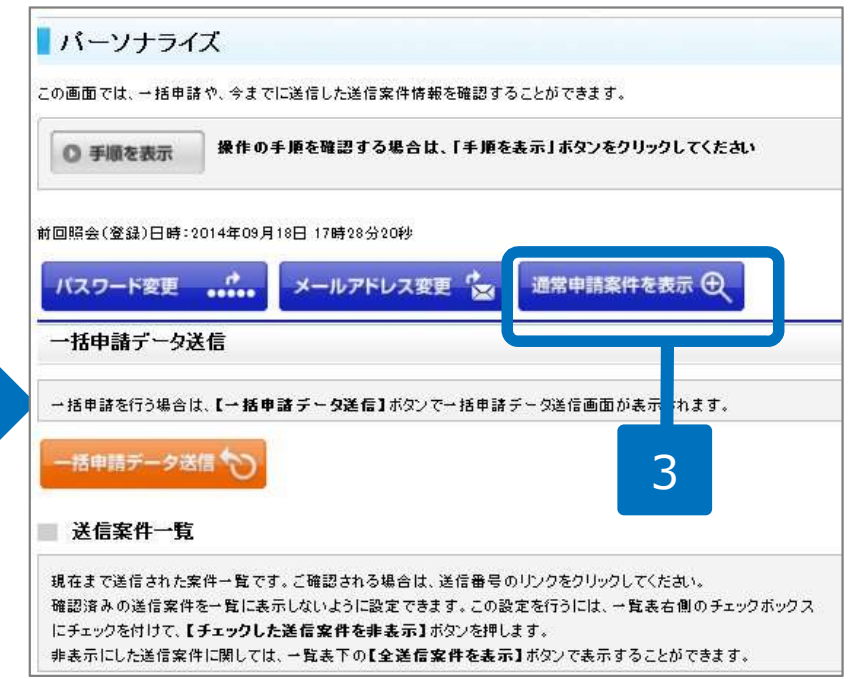

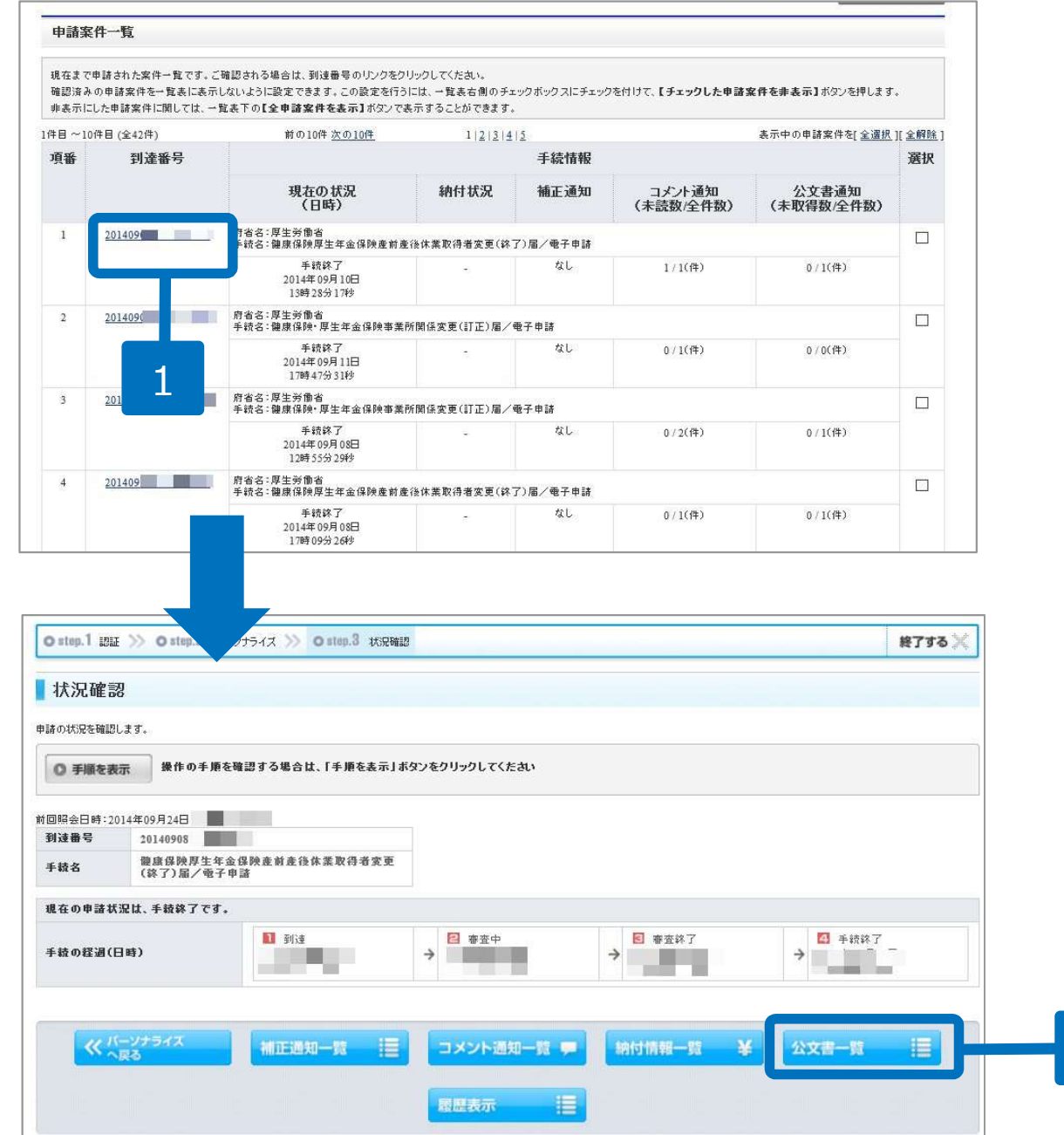

- 1. 申請案件一覧から申請状況 等を確認します。
- 2. 到達番号をクリックすると 画面が切り替わり、公文書 の取得が行えます。

2